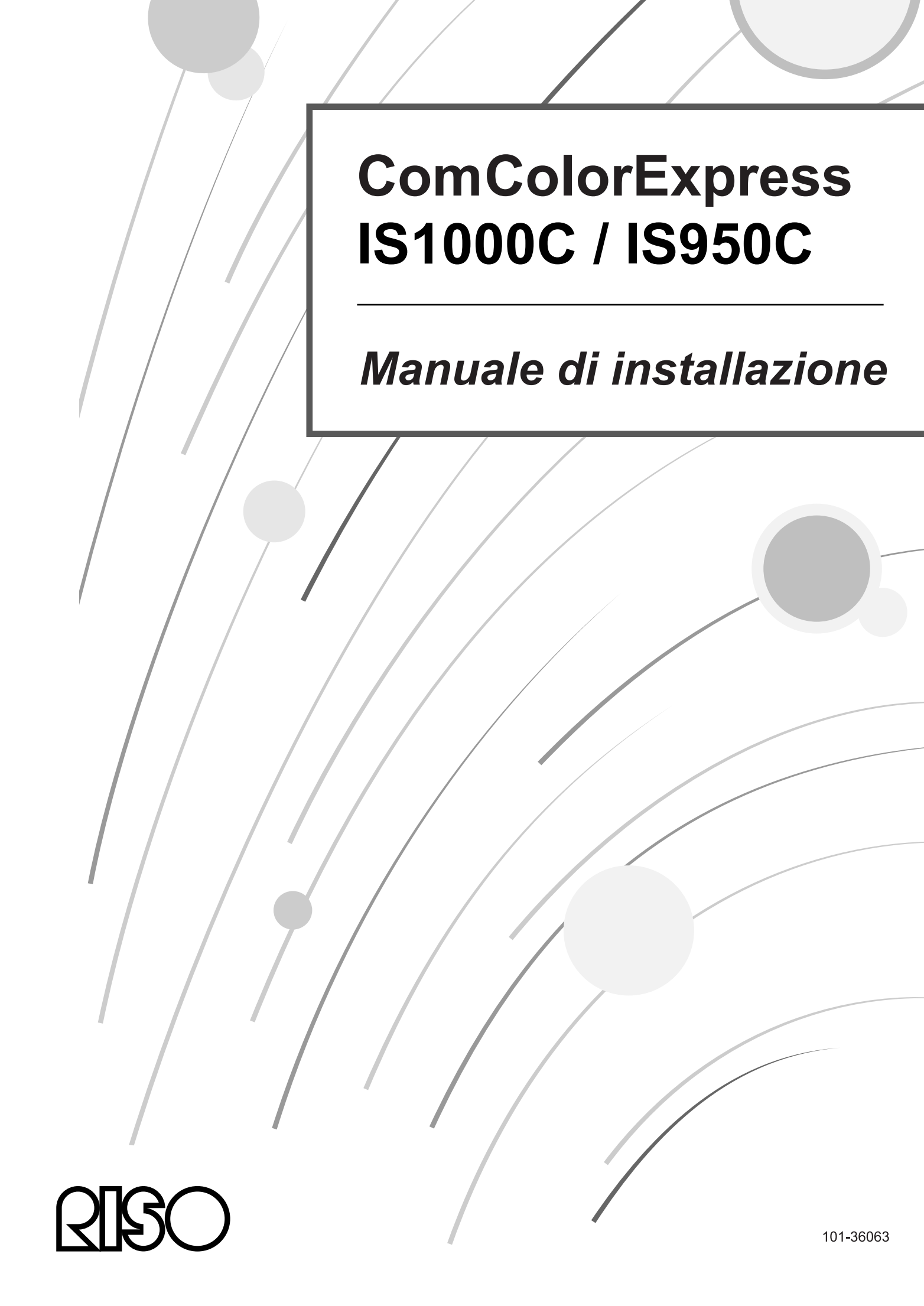

### ATTENZIONE

Per garantire le precauzione di sicurezza, assicuratevi di leggere questo manuale prima di utilizzare le prodotto. Dopo la lettura di questo manuale, che terremo in riferimento utile per il futuro.

# Prefazione

Grazie per aver comprato il ComColorExpress IS1000C / IS950C.

Questo prodotto è un controller con un interpretatore ad alta velocità che supporta le reti e PostScript<sup>®</sup>3.Grazie al presente apparecchio è possibile utilizzare con i computer Windows e Macintosh diverse funzioni, come il controllo dell'output dati e della stampante.

Prima della messa in funzione dell'apparecchio leggere attentamente questo documento. Dopo, è consigliabile conservarlo a portata di mano per ulteriori utilizzi.

Si richiama l'attenzione dell'utente sul fatto che le modifiche non autorizzate o non ammesse possono avere come conseguenza l'annullamento dell'autorizzazione all'azionamento dell'apparecchio.

L'apparecchio è stato sottoposto a test e soddisfa le esigenze e le limitazioni di un apparecchio digitale in conformità alla classe B secondo il paragrafo 15 delle direttive FCC. Le suddette direttive sono state redatte per creare la più ampia prevenzione da interferenze dannose durante l'uso nelle aree residenziali. L'apparecchio genera, usa può emettere delle radioonde e può avere un effetto negativo sui collegamenti radio, ove non installato e utilizzato secondo le istruzioni. Ciò nonostante non c'è nessuna garanzia che le interferenze non sorgeranno in caso di un specifico posizionamento. Se l'apparecchio per le interferenze ha un'influenza negativa sulle radio o teletrasmissioni, da accertare tramite l'accensione e lo spegnimento dell'apparecchio, si raccomanda di tentare rimuovere le interferenze per mezzo di uno o più dei seguenti provvedimenti:

- Allineare l'antenna ricevente in modo diverso o riposizionarla.
- Aumentare la distanza tra l'apparecchio e il ricevitore.
- Allacciare l'apparecchio ad un circuito elettrico diverso dal circuito a cui è collegato il ricevitore.
- Per l'assistenza contattare il rivenditore o un tecnico televisivo o.

This Class B digital apparatus complies with Canadian ICES-003. Cet appareil numérique de la classe B est conforme à la norme NMB-003 du Canada.

Questo prodotto contiene perclorato. Potrebbe essere necessario un trattamento particolare, vedi www.dtsc.ca.gov/hazardouswaste/perchlorate

I residui di questo prodotto possono contenere sostanze pericolose.

Pertanto, assicurarsi di consultare il rivenditore autorizzato.

# Organizzazione dei manuali

Unitamente a questo prodotto vengono forniti tre manuali.

- "Il manuale di installazione" (Il presente manuale)
- Il presente manuale descrive i procedimenti per il collegamento dell'IS1000C / IS950C e l'installazione del software a corredo dell'apparecchio.
- "Manuale driver stampante"
  Questo manuale descrive le funzioni particolari e la procedura setup per il driver stampante.
- "Manuale utilità"
  Il manuale descrive le funzioni console per il controllo dello stato e per l'

Il manuale descrive le funzioni console per il controllo dello stato e per l'amministrazione del prodotto tramite una rete e le procedure operative per il software a corredo del prodotto.

Eggere tutti i manuali prima di mettere in uso il prodotto e qualora sorgano dei dubbi durante l'uso dello stesso.

### Contenuto dei manuali

### Avvertenza

- 1) La riproduzione totale o parziale del manuale senza autorizzazione è severamente vietata.
- 2) In futuro, il contenuto del presente manuale può essere modificato senza previo annuncio, in seguito a un miglioramento del prodotto.
- RISO non si assume nessuna responsabilità per gli effetti risultanti dal presente manuale e dalla messa in uso del prodotto.
- 4) Le illustrazioni inserite nel documento, nella maggior parte dei casi mostrano il modello IS1000C

# Copyrights

**CIBO** e ComColorExpress sono marchi o marchi registrati di RISO KAGAKU CORPORATION negli Stati Uniti e in altri stati.

Adobe, AdobePS, PostScript, PostScript3 e il logo PostScript sono marchi o marchi registrati di Adobe Systems Incorporated negli Stati Uniti e/o in altri stati.

Macintosh e Mac OS sono marchi dell'Apple Inc.

Microsoft, Windows, Windows Vista e Windows Server sono marchi o marchi registrati di Microsoft Corporation negli USA e/o in altri stati.

SOFHA è un marchi registrato di SOFHA GmbH, Germania.

Altri nomi di prodotti e società o marchi sono marchi o marchi registrati delle rispettivi società.

Copyright © Manuali IS1000C / IS950C: 2018 RISO KAGAKU CORPORATION Copyright © Software IS1000C / IS950C: 2006-2018 SOFHA GmbH, Germania

# Contenuto

| cone usate nel presente manuale | 5 |
|---------------------------------|---|
|                                 |   |

6

22

# Avviso sulla sicurezza e la manipolazione

| isposizioni di sicurezza                  | 6    |
|-------------------------------------------|------|
| Simboli / icone di avvertimento           | 6    |
| Luoghi di posizionamento                  | 6    |
| Allacciamento elettrico                   | 7    |
| Collegamento del cavo di interfaccia      | 7    |
| Manipolazione                             | 8    |
| Etichette di avvertimento                 | 9    |
| rima dell'uso                             | . 10 |
| Luoghi di posizionamento                  | . 10 |
| Manipolazione                             | . 10 |
| Ambiente di funzionamento                 | . 10 |
| Dimensioni dell'apparecchio               | . 11 |
| Trasferimento dell'apparecchio            | . 11 |
| Componenti e smaltimento dell'apparecchio | .11  |
| enominazione dei pezzi e loro funzioni    | . 12 |
| Lato anteriore                            | . 12 |
| Lato posteriore                           | . 13 |
| Tasto test                                | . 14 |
| Tasto di reset                            | . 14 |
| pecifiche                                 | . 15 |

#### Prima di utilizzare ComColorExpress IS1000C / IS950C 18

| Panoramica di ComColorExpress IS1000C / IS950C          | . 18 |
|---------------------------------------------------------|------|
| Sistemi operativi compatibili                           | . 18 |
| Driver della stampante                                  | . 18 |
| Console RISO                                            | . 19 |
| Verifica del pacchetto ComColorExpress IS1000C / IS950C | . 20 |

## Impostazione e installazione del ComColorExpress IS1000C / IS950C

| Collegamento del computer                                       |    |
|-----------------------------------------------------------------|----|
| Installazione del software                                      |    |
| Procedure di installazione                                      | 24 |
| Installazione con Windows                                       |    |
| Installazione del software RISO IS1000C / IS950C                |    |
| Impostazioni di collegamento                                    |    |
| Installazione della stampante                                   |    |
| Disinstallazione del software RISO IS1000C / IS950C             |    |
| Installazione su Macintosh (Mac OS)                             |    |
| Installazione del RISO Management Tool                          |    |
| Impostazioni collegamento                                       |    |
| Installazione della stampante                                   |    |
| Disinstallazione del software RISO IS1000C / IS950C             |    |
| Installazione su Linux                                          |    |
| Registrare il PPD del controller RISO IS1000C / IS950C su Linux |    |
| Disinstallare il PPD Linux                                      |    |
|                                                                 |    |

## Appendice

| Appendice               | 60 |
|-------------------------|----|
| Correzione deali errori |    |
| Lista dei font          |    |

# Icone usate nel presente manuale

Nel presente manuale le funzioni, operazioni e le misure precauzionali sono descritte come segue.

| Importante!: | Descrive gli elementi che richiamano l'attenzione o determinano dei divieti.                                                                                                    |  |
|--------------|----------------------------------------------------------------------------------------------------|--|
| Nota         | Descrive gli elementi che contengono informazioni utili e aspetti importanti.                                                                                                    |  |
| Ĩ            | Visualizza il titolo e il numero della pagina di un punto importante da leggere e comprendere. In caso di un rimando a un altro manuale, il titolo dello stesso è sempre indicato. |  |
| AVVERTENZA   | sono informazioni di sicurezza. Le "Disposizioni di sicurezza" sono descritte sulla pagina @p. 6. Leggerle prima di utilizzare il prodotto.                                        |  |

# Avviso sulla sicurezza e la manipolazione

# Disposizioni di sicurezza

In questo capitolo sono descritte le disposizioni per un uso sicuro dell'apparecchio. Leggere attentamente questo capitolo.

# Simboli / icone di avvertimento

Per l'uso corretto e per evitare danni all'uomo e al materiale vengono usate le seguenti simboli di avvertimento. Prima di leggere il manuale, fare sì che le definizioni di questi simboli sono state completamente comprese.

| AVVERTENZA: | significa che ignorando questo simbolo l'uso inappropriato può causare la morte o ferite gravi.  |  |
|-------------|--------------------------------------------------------------------------------------------------|--|
| Attenzione: | significa che ignorando questo simbolo l'uso inappropriato può causare ferite o danni materiali. |  |

### Esempi di icone

| $\bigcirc$ | Il simbolo O indica un azione vietata. Nel simbolo di divieto è integrato o aggiunto un simbolo che descrive più precisamente l'azione vietata. (L'immagine a destra indica il divieto di smontaggio).                                                        |
|------------|----------------------------------------------------------------------------------------------------|
|            | Il simbolo indica un azione necessaria o un'istruzione.<br>Nel simbolo è integrato un altro simbolo che descrive le azioni necessarie in modo più<br>preciso. (L'immagine a sinistra mostra l'istruzione per staccare l'apparecchio dalla rete<br>elettrica). |

### Luoghi di posizionamento

### Attenzione:

- Posizionare l'apparecchio su superfici piatte e stabili. In caso di inosservanza c'è il pericolo di ferirsi a causa del rovesciamento o della caduta dell'apparecchio.
- L'apparecchio è dotato di fori di ventilazione. Posizionare l'apparecchio ad almeno 150 mm (5 7/8") di distanza dalla parete. Bloccando i fori di ventilazione, il calore non può disperdersi causando un pericolo d'incendio.
- Non posizionare l'apparecchio in ambienti polverosi o umidi. In caso di inosservanza, c'è il pericolo di incendi o di scosse elettriche.
- Non posizionare l'apparecchio in ambienti soggetti a stillicidio o spruzzi d'acqua. In caso di inosservanza c'è il pericolo di incendi o di scosse elettriche.

## Allacciamento elettrico

### AVVERTENZA:

- Per collegare l'alimentatore usare i metodi specificati. In caso di inosservanza c'è il pericolo di incendi o di scosse elettriche.
- Installare la stampante in prossimità della presa a muro per evitare di usare un cavo di prolunga tra la stampante e la presa a muro. Se un cavo di prolunga è assolutamente necessario, non utilizzare un cavo più lungo di 5 m (15ft). In caso contrario, un incendio o scosse elettriche potrebbero verificarsi.
- Non danneggiare o manipolare il cavo di rete. Il posizionamento di oggetti pesanti sul cavo di rete o l'uso di forza per tirare/piegare il cavo può portare a danni che causano incendi o scosse elettriche.

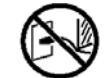

- Il cavo di rete a corredo dell'apparecchio è previsto esclusivamente per l'uso assieme a questo prodotto. Usando il cavo per atri apparecchi elettrici, c'è il pericolo di incendi e di scosse elettriche.
- Non collegare o scollegare il cavo con le mani bagnate. In caso di inosservanza c'è il pericolo di incendi o di scosse elettriche.

### Attenzione:

- Assicurarsi che il collegamento del cavo di rete e di interfaccia sia stabile. Collegamenti allentati possono causare corti circuiti e un incendio.
- Non usare cavi di rete danneggiati. Cambiare un cavo di rete danneggiato con uno delle stesse specificazioni. Per il cambio contattare il servizio clienti.
- Quando si scollegano i cavi dalla rete, non tirare per il cavo. In caso di inosservanza c'è il pericolo che il cavo si danneggi che può portare a incendi e scosse elettriche. Scollegare sempre la spina dalla presa, non tirare mai il cavo.
- Quando non si usa l'apparecchio per un tempo lungo, ad esempio durante le feste, per ragioni di sicurezza scollegare il cavo di rete.
- Staccare il cavo di rete più volte all'anno e pulire i contatti e l'intera spina. Il polvere che si accumula lì può causare incendi.

## Collegamento del cavo di interfaccia

### Attenzione:

- Usare esclusivamente i cavi specificati da RISO KAGAKU CORPERATION e fare sì che i cavi sono stati collegati con le spine corrette agli apparecchi giusti. In caso di inosservanza c'è il pericolo di incendi.
- Non danneggiare e non calpestare i cavi di interfaccia. Non posare oggetti pesanti sui cavi e non mettere in funzione il sistema con cavi di collegamento allentati. In caso di inosservanza c'è il pericolo di incendi.

# Manipolazione

### AVVERTENZA:

- Non mettere sull'apparecchio niente contenitori d'acqua o di altri liquidi e niente contenitori di oggetti metallici. Ogni materiale estraneo entrato nell'apparecchio può causare incendi o scosse elettroniche.
- Non posizionare l'apparecchio in prossimità di fuoco e fiamme libere.
- Non introdurre mai materiali infiammabili, oggetti metallici o liquidi nell'apparecchio e fare sì che essi non ci entrino in nessun modo. In caso di inosservanza, c'è il pericolo di incendi o di scosse elettriche.
- Non rimuovere la copertina. In caso di inosservanza c'è il pericolo di scosse elettriche per le parti ad alta tensione.
- Non smontare o modificare l'apparecchio. In caso di inosservanza, c'è il pericolo di incendi o di scosse elettriche.
- Se l'apparecchio emette calore eccessivo o fumo o odore molesto, è necessario spegnerlo subito, staccare la spina di rete e informare il servizio clienti per impedire incendi e scosse elettriche.
- Se sono caduti oggetti nell'involucro, immediatamente spegnere l'apparecchio, tirare fuori la spina di rete e informare il servizio clienti. In caso di inosservanza, c'è il pericolo di incendi o di scosse elettriche.
- Non rimuovere dall'apparecchio la batteria al litio. La conservazione di una batteria al litio vicina a fuoco o da acqua può causare un'esplosione.
   Se l'apparecchio non funziona in modo corretto per l'esaurimento della batteria, informare il servizio clienti.

#### **∧** Attenzione:

- Prima di cambiare posto all'apparecchio scollegare la spina e tutti i cavi. Portando l'apparecchio tenendolo dalla parte inferiore, accertarsi di non impigliarsi con le mani, i piedi o i cavi all'apparecchio stesso.
- Se c'è pericolo di fulmine, staccare la spina. Se vi sono tuoni prima di aver scollegato la spina, non toccare l'apparecchio o i cavi in nessun caso. In caso di inosservanza, c'è il pericolo di incendi o di scosse elettriche.

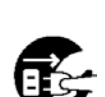

| E | Χ. |
|---|----|
| E | 5  |

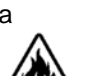

## Etichette di avvertimento

Le seguenti etichette di avvertimento sono state attaccate all'apparecchio per ragioni di sicurezza. Leggere attentamente le istruzioni. Non rimuovere mail le etichette e non sporcarle. Se non sono state attaccate niente etichette all'apparecchio, informare il servizio clienti.

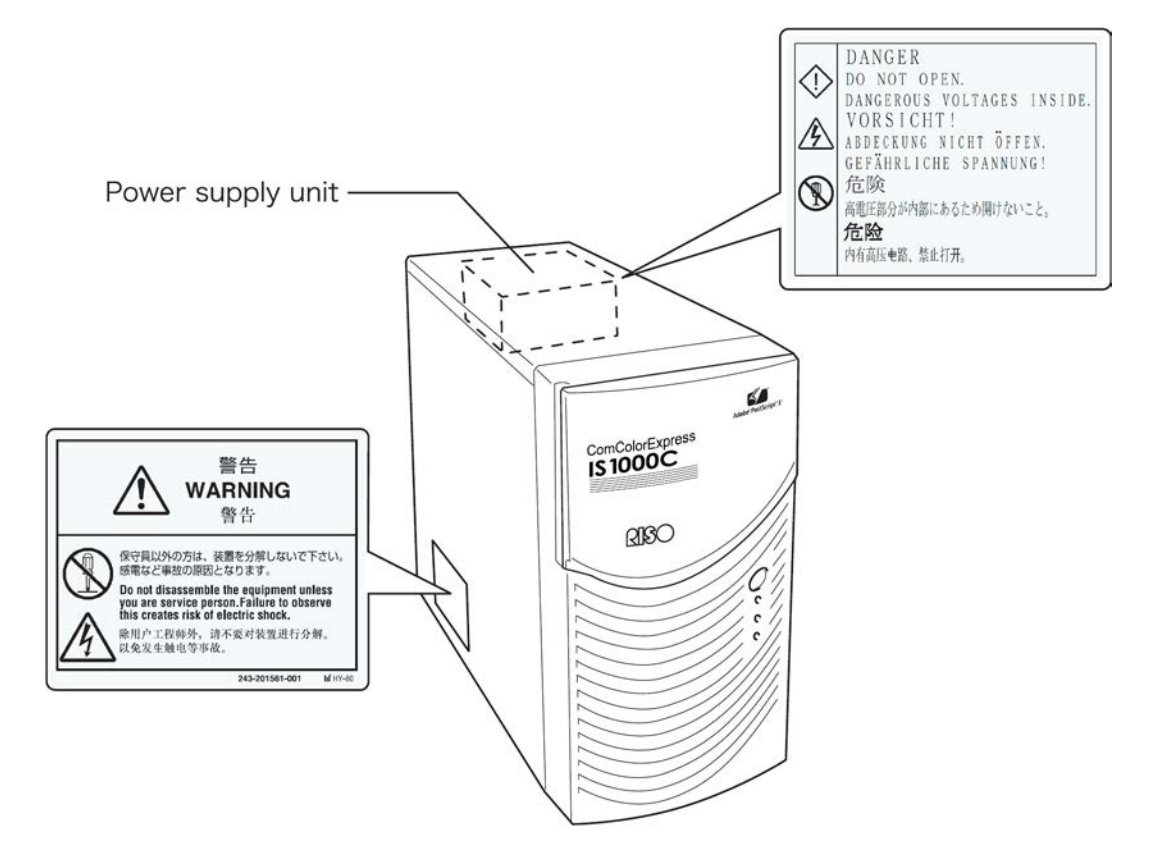

# Prima dell'uso

In questo capitolo sono descritte le misure precauzionali da osservare prima dell'uso.

## Luoghi di posizionamento

### Osservare i seguenti punti.

- Il luogo di posizionamento sarà fissato alla consegna in base alle consultazioni con il cliente.
- Evitare il posizionamento nei luoghi sotto elencati. In caso di inosservanza c'è il pericolo di danni a persone ed è possibile che l'apparecchio non funzionerà in modo corretto.
  - Luoghi con insolazione diretta o luoghi fortemente illuminati vicini alle finestre. (Se non ci sono niente alternative, coprire le finestre).

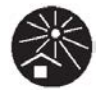

- Luoghi soggetti ad improvvise variazioni della temperatura.
- Luoghi estremamente caldi e umidi o luoghi freddi e secchi
- Luoghi riscaldati e luoghi esposti a influenza diretta di aria fredda o calda e a radiazione termica
- Luoghi scarsamente areati
- Luoghi polverosi
- Luoghi soggetti a frequenti vibrazioni

# Manipolazione

- Non spegnere l'apparecchio durante il funzionamento premendo l'interruttore di rete o staccando il cavo di rete.
- L'apparecchio contiene parti di alta precisione e non deve essere usato in un altro modo di quello descritto nel manuale.
- Non posizionare sull'apparecchio oggetti pesanti e non esporlo a vibrazioni.
- Prima di riaccendere l'alimenzione dopo averlo spento, aspettare almeno dieci secondi.
- Prima di collegare o scollegare un cavo alla periferica, assicurarsi che l'unità sia spenta e staccare il cavo di alimentazione.
- Prima di spostare l'apparecchio, spegnerlo e scollegare il cavo di alimentazione.
- Non usare telefoni cellulari o pager vicino all'apparecchio, poiché possono occorrere malfunzionamenti a causa di onde radio. Spegnere tutti i cellulari, microcellulari e pager nelle immediate vicinanze dell'apparecchio.
- Improvvisi cambiamenti di temperatura possono provocare acqua di condensazione che danneggia l'apparecchio. Lo spostamento dell'apparecchio da un luogo freddo (dall'esterno) in un luogo caldo (all'interno) può causare una lieve rugiada (acqua di condensazione). Perciò attendere un po' di tempo prima di mettere in funzione l'apparecchio, affinché esso si possa adeguare alla nuova temperatura.
- Cali momentanei di tensione possono causare dei disturbi. Per evitare questi problemi usare un UPS (Alimentazione continua di tensione) o un simile sistema di protezione.

## Ambiente di funzionamento

 Di seguito sono indicate le condizioni di funzionamento più adatte:. Escursione termica: 5 °C - 35 °C (41°F - 86°F) Escursione di umidità : 20% - 80% (non condensante)

# Dimensioni dell'apparecchio

Lasciare libero uno spazio intorno alle prese d'aria.

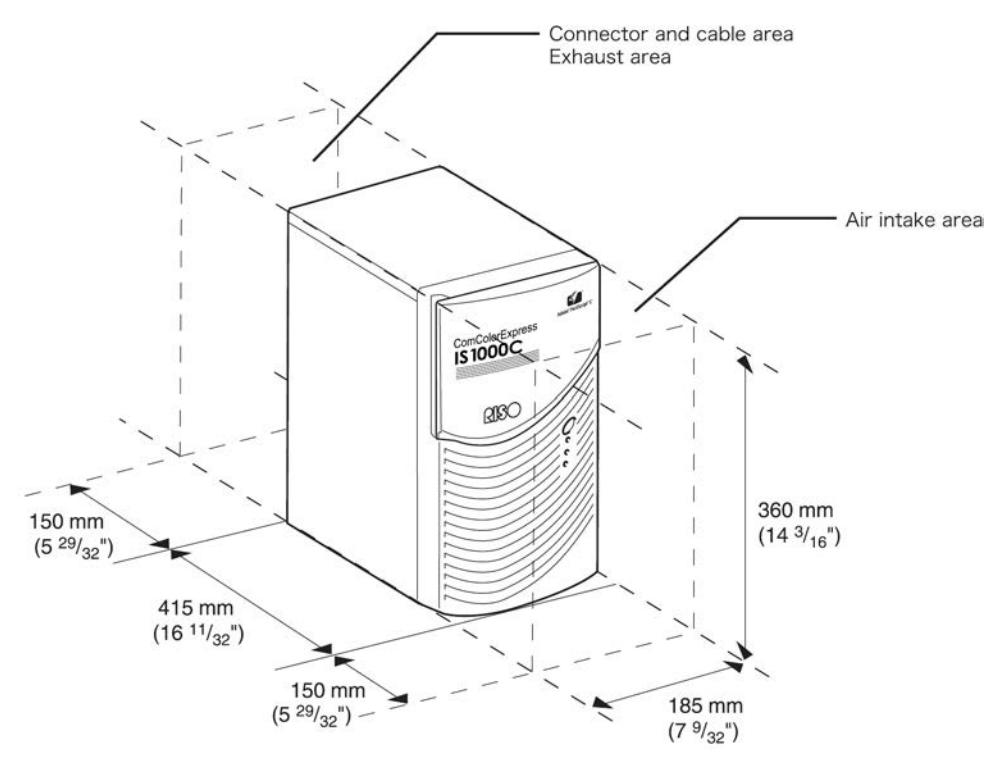

### Trasferimento dell'apparecchio

In caso di cessione o vendita a terzi dell'apparecchio, è necessario soddisfare i seguenti requisiti.

- 1) Trasferire tutti gli elementi forniti incluso il presente documento e non tenere niente copie.
- 2) È necessario osservare tutti i requisiti concernente il trasferimento, così come essi sono descritti nelle "Condizioni di uso del software" allegate ad ogni parte del software.
- 3) Prima del trasferimento dell'apparecchio, è necessario cancellare il software il cui trasferimento a terzi è vietato.

### Componenti e smaltimento dell'apparecchio

- Per l'eliminazione dell'IS1000C / IS950C, del disco fisso e della batteria seguire le disposizioni della Sua comune. Per i dettagli contattare l'amministrazione comunale.
- Alcune parti dell'apparecchio come per es. i ventilatori e la batteria interna hanno una duratura limitata e si raccomanda di sostituirle periodicamente. Il servizio clienti dà informazioni sulla duratura e sui cicli di sostituzione di queste parti.

# Denominazione dei pezzi e loro funzioni

### Lato anteriore

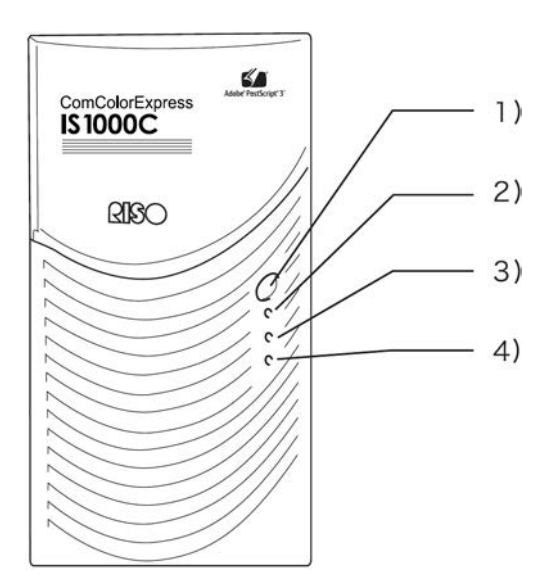

### 1) Interruttore principale:

Questo interruttore normalmente non si usa. L'alimentazione è collegata all'interruttore sul corpo panel principale della stampante usato per l'accensione e lo spegnimento.

### Importante!:

- Non premere a lungo l'interruttore principale per forzarne lo spegnimento: ciò potrebbe causare una malfunzione del controller.
- 2) Indicazione ERRORE (arancione) Indica lo stato di errore del controller.
- 3) Indicazione PRONTO (verde) Visualizza che il controller è pronto.

# Indicazione DATA (giallo) Mostra lo stato di lavoro del controller quando si è accesa l'indicazione pronto.

### Lato posteriore

Sul lato posteriore dell'apparecchio ci sono dei connettori per il collegamento del ComColorExpress IS1000C / IS950C ad altri apparecchi e due pulsanti.

#### Importante!:

- Prima di stabilire il collegamento spegnere IS1000C / IS950C e l'altro apparecchio. In caso contrario c'è il rischio di malfunzione e altri disturbi.
- La tensione massima consentita per tutti gli ingressi e uscite è di 5 V.

#### Nota:

 È possibile collegare un monitor (si consiglia una risoluzione 1024x768 o maggiore), la tastiera USB, e il mouse USB all'IS1000C / IS950C. (Alcune funzionalità non sono disponibili. Per maggiori dettagli fare riferimento al "Manuale utilità".)

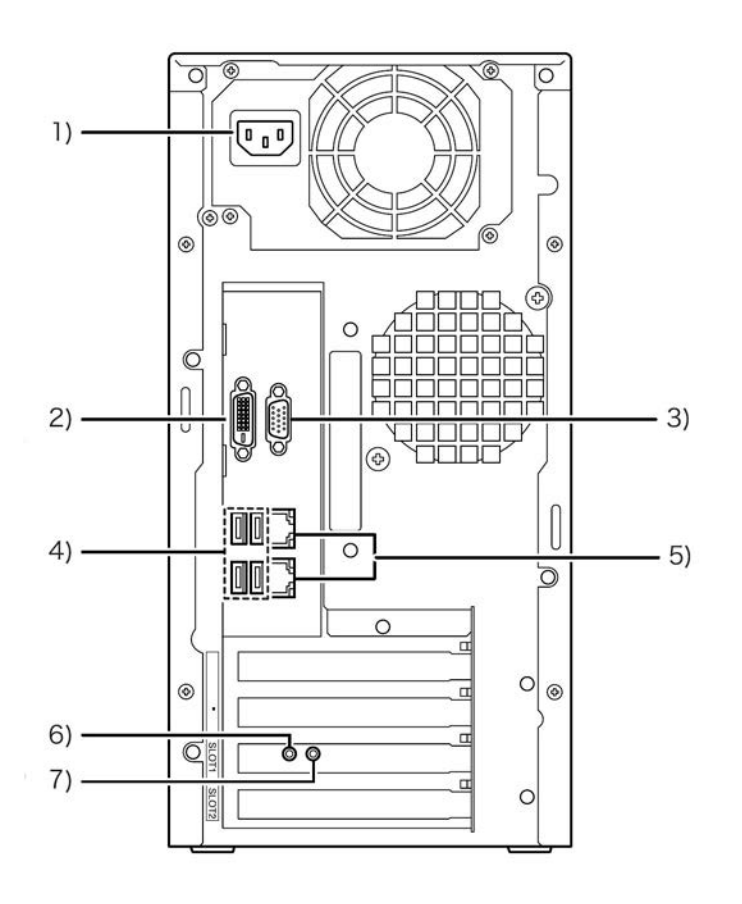

- 1) Connettore rete
- 2) Connettore monitor (DVI)
- 3) Connettore monitor (VGA)
- 4) Connettore USB 2.0 (4 Can)
- 5) connettori 1000BASE-T / 100BASE-T / 10BASE-T (2 can) Superiore: per collegamento stampante Inferiore: per collegamento computer
- 6) Tasto Test
- 7) Tasto di reset

## Tasto test

Dopo l'avvio dell'apparecchio premere il tasto test durante il funzionamento in standby finché risuona un bip quando l'unià è in riposo. Un bip indica l'esecuzione di una stampa di prova.

### Tasto di reset

Premendo il tasto di reset, è possibile resettare le impostazioni.

- Per ripristinare le impostazioni di origine dell'IS1000C / IS950C, è necessario effettuare le seguenti procedure.
  - 1) Dopo l'avvio dell'apparecchio premere il pulsante di reset fino a quando non suona un bip quando l'unità è in riposo.
  - 2) Rilasciare il tasto di reset entro 2 secondi dal primo bip. Risuona un'altro bip, e dopo il riavvio dell'IS1000C / IS950C, le seguenti impostazioni saranno riportate allo stato originario di consegna dell'IS1000C / IS950C.
    - Impostazioni rete
    - Password amministratore
- Contattare l'addetto assistenza al momento dell'inizializzazione dell'hard disk dell'IS1000C / IS950C

# Specifiche

| Specifiche<br>principali | Controller                       | ComColorExpress IS1000C: VB-XE34G<br>ComColorExpress IS950C: VB-PG29G                                                                                                    |
|--------------------------|----------------------------------|----------------------------------------------------------------------------------------------------|
|                          | Stampanti<br>collegabili         | ComColor 9150 / 9110 / 7150 / 7110 / 3150 / 3110                                                                                                    |
|                          | CPU                              | ComColorExpress IS1000C: Intel <sup>®</sup> Xeon <sup>®</sup> E3-1275, 3.4GHz<br>ComColorExpress IS950C: Intel <sup>®</sup> Pentium <sup>®</sup> G850, 2.9GHz                                                                                                    |
|                          | Capacità della<br>memoria        | ComColorExpress IS1000C: 8GB<br>ComColorExpress IS950C: 2GB                                                                                                    |
|                          | HDD                              | 500GB<br>(area a disposizione dell'utente <sup>*1</sup> : circa 460GB)<br><sup>*1</sup> Area a disposizione dell'utente: Area ricezione job, hold,<br>archivio, moduli archiviazione,<br>area di installazione de font                                                         |
|                          | SO del Controller                | Linux                                                                                                    |
|                          | Interfaccia LAN                  | 1 Can (Ethernet 1000BASE-T, 100BASE-TX, 10BASE-T)                                                                                                    |
|                          | Тіро                             | Unità esterna                                                                                                    |
|                          | Alimentazione                    | ComColorExpress IS1000C: 100 - 240V AC, 50/60Hz, 1.1A-0.5A<br>ComColorExpress IS950C: 100 - 240V AC, 50/60Hz, 0.9A -0.4A                                                                                                    |
|                          | Consumo di energia<br>elettrico  | ComColorExpress IS1000C:<br>Max. 110W<br>Pronto* <sup>2</sup> : 75W o meno<br>Stand-by: 4w o meno<br>ComColorExpress IS950C:<br>Max. 85W<br>Pronto* <sup>2</sup> : 65W o meno<br>Stand-by: 4W o meno<br>* <sup>2</sup> Quando non stampa                                       |
|                          | Dimensioni / peso<br>(W x D x H) | 185 mm x 415 mm x 360 mm (escluse le sporgenze) / circa 10kg<br>(22lb)                                                                                                    |
|                          | Sicurezza                        | Compatibile con IEC60950, Indoor, grado di inquinamento 2 <sup>*3</sup> , ad altitudini di 2000m o inferiore<br><sup>*3</sup> il grado di inquinamento dell'ambiente utilizzo a causa di sporcizia e polvere nell'aria. Laurea "2" corrisponde a un ambiente interno generale. |
|                          | PDL                              | PostScript®3 (CPSI 3019) * <sup>4</sup><br>PDF (1.7)<br>PCL/PCL XL (PCL5c 1.38)<br>TIFF (6.0)<br>PPML<br>* <sup>4</sup> Vero motore Adobe                                                                                                    |
|                          | Protocolli attuabili             | TCP/IP, HTTP, HTTPs (SSL), DHCP, FTP* <sup>5</sup> , NetBIOS* <sup>6</sup> ,<br>AppleTalk <sup>®</sup> , LPR, IPP, Port 9100 (RAW port), IPv6, IPSec<br>* <sup>5</sup> FTP: funzione Hot-folder<br>* <sup>6</sup> NetBIOS: Funzione di stampa, Funzione hot-folder             |

| Font installati | PS: 139 font (Type 1: 120, TrueType: 19)<br>PCL: 80 font                                                                                                    |
|-----------------|----------------------------------------------------------------------------------------------------|
| SO compatibili  | Windows Server® 2003 (edizione a 32/64 bit) / Windows Server®<br>2003 R2 (edizione a 32/64 bit) / Windows Server® 2008 (edizione a<br>32/64 bit) / Windows Server® 2008 R2 (edizione a 64 bit) /<br>Windows® XP (edizione a 32 bit) / Windows Vista® (edizione a<br>32/64 bit) / Windows® 7 (edizione a 32/64 bit) / Windows Server®<br>2012 (edizione a 64 bit) / Windows Server® 2012 R2 (edizione a 64<br>bit) / Windows® 8 (edizione a 32/64 bit) / Windows® 8.1<br>(edizione a 32/64 bit) / Windows® 10 (edizione a 32/64 bit) /<br>Windows Server® 2016 (edizione a 64 bit) |
|                 | Mac OS X v10.5 / v10.6 / v10.7 (Lion)                                                                                                    |
|                 | OS X v10.8 (Mountain Lion) / v10.9 (Mavericks) /<br>v10.10 (Yosemite) / v10.11 (El Capitan)                                                                                                    |
|                 | macOS v10.12 (Sierra) / v10.13 (High Sierra)                                                                                                    |
|                 | Linux (compatibile solo con PPD)                                                                                                    |

# Prima di utilizzare ComColorExpress IS1000C / IS950C

ComColorExpress IS1000C / IS950C è un controller da utilizzare con le stampanti della serie ComColor con un interpretatore ad alte prestazioni per reti e PostScript<sup>®</sup>3. Grazie al software fornito con il prodotto, è possibile usufruire di diverse funzioni.

# Panoramica di ComColorExpress IS1000C / IS950C

- L'IS1000C / IS950C utilizza un RIP compatibile con Pure Postscript<sup>®</sup>3 di Adobe Systems per risultati di grande qualità.
- Grazie agli indicatori a LED del pannello anteriore è possibile stabilire lo stato di elaborazione dei dati con una semplice occhiata.
- L'IS1000C / IS950C prevede una struttura di sicurezza che avvia automaticamente le procedure di spegnimento del sistema quando viene prennuto l'interruttore.

# Sistemi operativi compatibili

ComColorExpress IS1000C / IS950C è compatibile con i seguenti sistemi operativi.

- Windows Server 2003 / Windows Server 2003 R2 / Windows Server 2008 / Windows Server 2008 R2 / Windows XP / Windows Vista / Windows 7 / Windows Server 2012 / Windows Server 2012 R2 / Windows 8 / Windows 8.1 / Windows 10 / Windows Server 2016
- Mac OS v10.5 / v10.6 / v10.7 (Lion) / v10.8 (Mountain Lion) / v10.9 (Mavericks) / v10.10 (Yosemite) / v10.11 (El Capitan) / v10.12 (Sierra) / v10.13 (High Sierra)
- Linux (compatibile solo con PPD)

# Driver della stampante

Questo prodotto utilizza un driver stampante Adobe PS fornito da Adobe Systems Incorporated e Microsoft Corporation,.contenente un plug in e un file PPD dedicati.

- Il driver stampante permette di configurare facilmente le impostazioni ottimali per l'utilizzo delle stampanti a colori ad alta velocità RISO.
- Il driver stampante garantisce la facilità delle operazioni collegate alla Console RISO come la specificazione delle code di destinazione in uscita.

Per maggiori dettagli sul driver stampante, fare riferimento al manuale "Manuale driver stampante".

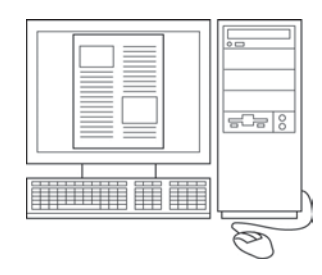

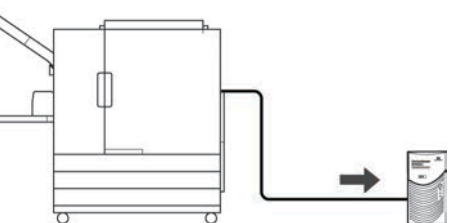

# **Console RISO**

La Console RISO Console è un software d'utilità che mette in risalto le capacità del ComColorExpress IS1000C / IS950C.

- L'accesso all'IS1000C / IS950C tramite il browser web vi permette, tra le altre cose, di utilizzare il job manager per i dati di output e il controllo stampante.
- Questo software è stato creato utilizzando lo Script Java e HTML. Ciò permette di utilizzare la Console RISO attraverso un'unica interfaccia, indipendentemente dal sistema operativo del tuo computer.
- Il software offre una varietà di nuove pratiche funzioni, tra cui la funzione [Crea nuova coda] che riduce i tempi di impostazione delle condizioni di stampa e la funzione [Hold] che consente una stampa rapida recuperando i dati registrati in precedenza.

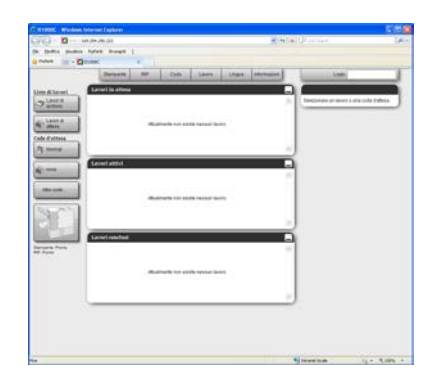

Per maggiori informazioni sulla Console RISO, fare riferimento al "Manuale utilità".

### Nota:

 Collegando un monitore (si consiglia una risoluzione 1024x768 o maggiore), una tastiera USB e un mouse USB all'IS1000C / IS950C, è possibile utilizzare la Console Riso senza un computer (alcune funzioni non sono disponibili. Per ulteriori dettagli fare riferimento al "Manuale utilità").

# Verifica del pacchetto ComColorExpress IS1000C / IS950C

Verifica che il pacchetto del ComColorExpress IS1000C / IS950C contenga i componenti indicati di seguito. In caso di mancanza di qualsiasi componente, contattare il servizio assistenza.

#### Importante!:

- Se il pacchetto IS1000C / IS950C è stato esposto a temperature estreme, attendere alcune ore prima di aprire l'imballaggio in plastica dell'IS1000C / IS950C. Altrimenti, potrebbero verificarsi delle condense di umidità all'interno dell'unità, danneggiando i componenti elettronici.
- •

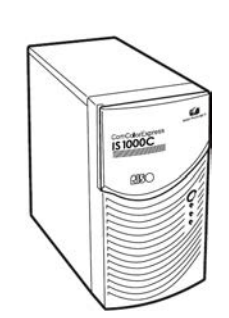

Apparecchio IS1000C / IS950C

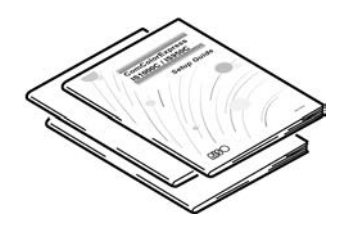

Manuali utente

- Guida setup (il presente manuale)
- Manuale driver stampante
- Manuale utilità

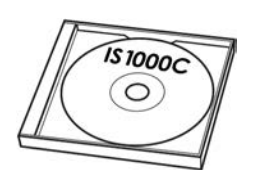

CD-ROM software RISO IS1000C / IS950C

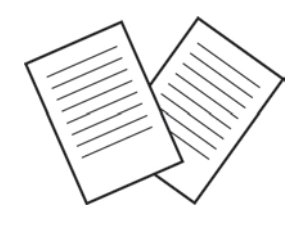

Accordo di licenza per l'utente finale

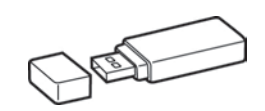

Dongle USB

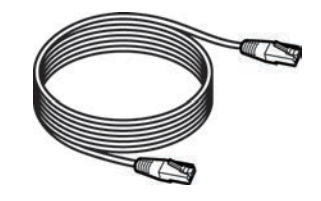

Cavo LAN (Per la connessione tra l'IS1000C / IS950C e la stampante)

# Impostazione e installazione del ComColorExpress IS1000C / IS950C

# Collegamento del computer

Collegarel'IS1000C / IS950C e il computer alla rete.

Collegamento di più computer:

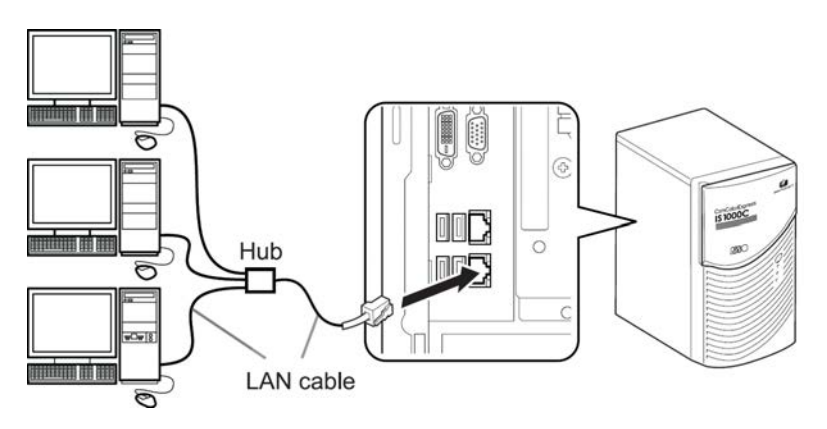

• Collegamento a un computer

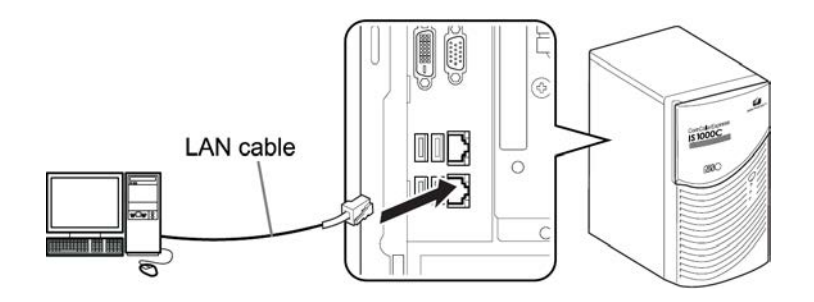

### Importante!:

Assicurarsi di collegare il cavo LAN al connettore inferiore.
 Il connettore superirore è per il collegamento alla stampante.

#### Nota:

• Usare un cavo STP commerciale (Shielded Twist Pair-Kabel) per il collegamento LAN.

# Installazione del software

Il software descritto di seguito si trova sul CD-ROM allegato. Per poter usare il ComColorExpress IS1000C / IS950C è necessario installare il software.

### Driver stampante

È il programma di installazione per il driver stampante dell'IS1000C / IS950C. Per l'installazione di un driver stampante è necessario avviare l'applicazione. Il driver stampante serve per l'invio dei dati documenti creati sul computer all'IS1000C / IS950C, e per la stampa successiva.

#### Nota:

 Durante l'installazione del driver stampante su Windows, il driver stampante PS potrebbe essere sovrascritto e potrebbe non essere più possibile generare l'output con driver stampanti PS o strumenti di composizione immagini di altri produttori. Disinstallare in questi casi il driver stampante.
 "Disinstallazione del Software RISO IS1000C / IS950C" @p. 38

### RISO Management Tool

Questo software svolge una serie di compiti come l'attribuzione dell'indirizzo IP e l'esecuzione del processo di riattivazione. È necessario installare questo software e impostare l'indirizzo IP per l'IS1000C / IS950C prima di installare il driver stampante.

#### Nota:

- Con "Processo di riattivazione" si fa riferimento alla funzione del computer per l'attivazione dell'IS1000C / IS950C dal modo di funzionamento in standby.
- Non collegare due o più controller (con indirizzo IP 0.0.0.0 per IPv4 o 0:0:0:0:0:0:0:0:0 per IPv6), ad es.controller per i quali l'indirizzo IP non è stato impostato nella stessa rete.
- Il computer che utilizza il RISO Management Tool e l'IS1000C / IS950C devono essere collegati alla stessa sottorete. È impossibile creare l'indirizzo IP per l'IS1000C / IS950C se il computer ad uso del RISO Management Tool e l'IS1000C / IS950C non sono collegati alla stessa sottorete. Una volta impostato l'indirizzo IP per l'IS1000C / IS950C, è possibile usare il RISO Management Tool anche nel caso in cui il computer ad uso del RISO Management Tool e l'IS1000C / IS950C non siano collegati con la stessa sottorete.

#### Indirizzi IP

Questa è la numerazione univoca che viene attribuita ad ogni apparecchio esistente nella rete ai fini della identificazione. Lasciare confermare dall'amministratore rete l'indirizzo IP che deve essere attribuito all'IS1000C / IS950C.

### SMAP (solo Windows)

La presente applicazione permette una stampa diretta, trascinando e archiviando i rispettivi file nella coda d'attesa di destinazione. Installare il SMAP a seconda delle necessità.

# Procedure di installazione

Prima di usare il ComColorExpress IS1000C / IS950C installare il software e eseguire le impostazioni necessarie nell'ordine seguente.

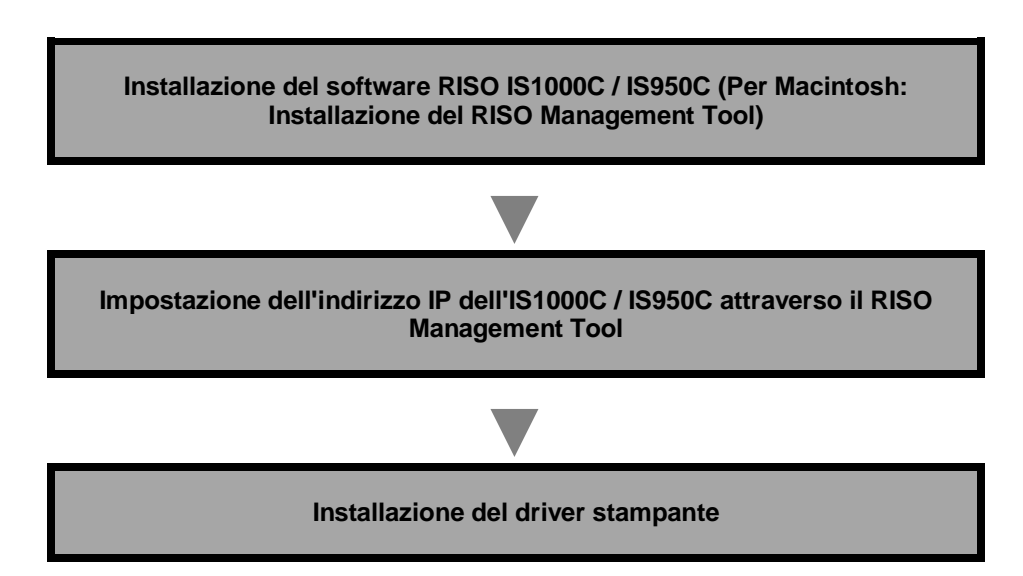

### Nota:

- Con il RISO Management Tool è possibile creare l'indirizzo IP dell'IS1000C / IS950C nonché impostare le operazioni di controllo e riattivazione per l'IS1000C / IS950C. Lasciare confermare dall'amministratore di rete l'indirizzo IP.
- Installare lo SMAP a seconda della necessità. (solo Windows)

# Installazione con Windows

# Installazione del software RISO IS1000C / IS950C

### Nota:

- In questo esempio vengono usate le schermate Windows XP.
- Prima di iniziare l'installazione è necessario chiudere tutte le altre applicazioni correnti.

### 1 Inserire il CDROM del software RISO IS1000C / IS950C nel drive del computer

L'installer si avvia e viene visualizzata la finestra di dialogo "Lingua d'installazione".

### Nota:

- Se l'installer non si avvia automaticamente, fare doppio clic sul file "IS1000C\_IS950C\_Software\_Package.exe" presente sul CD.
- Quando viene visualizzata il dialogo [Controllo account utente], fai clic su [Si] o [Consenti] (per Windows Vista).

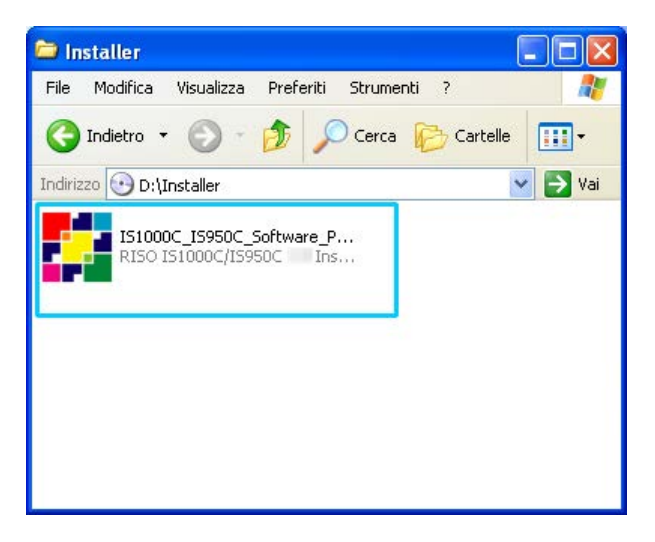

2 Scegliere [Italiano] dalla lista e fare clic su [OK].

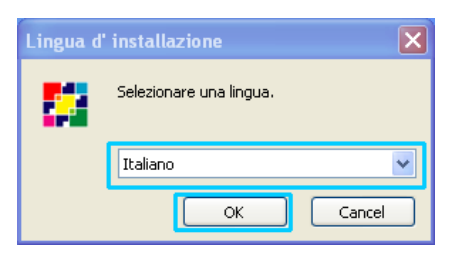

# **3** Fare clic sul pulsante [Avanti].

| 🗱 Installazione di RISO IS1000C/IS950C |                                                                                                    |  |
|----------------------------------------|----------------------------------------------------------------------------------------------------|--|
|                                        | RISO IS1000C/IS950C                                                                                                    |  |
|                                        | Questo programma installerà RISO IS1000C/IS950C nel<br>vostro computer.                                                                                                    |  |
|                                        | Si raccomanda di chiudere tutte le altre applicazioni prima di<br>iniziare l'installazione. Questo permetterà al programma di<br>installazione di aggiornare i file di sistema senza dover<br>riavviare il computer. |  |
| 为                                      | Per proseguire, scegliere Avanti.                                                                                                    |  |
|                                        |                                                                                                    |  |
|                                        |                                                                                                    |  |
|                                        | Avanti > Annulla                                                                                                    |  |

- 4
- Leggere l'accordo di licenza per l'utente finale e cliccare su [Accetto].

| 🗱 Installazione di RISO IS1000C/IS950C                                                                                                    |
|----------------------------------------------------------------------------------------------------|
| Licenza d'uso<br>Prego leggere le condizioni della licenza d'uso prima di installare<br>RISO IS1000C/IS950C                                                                                                    |
| Premere Page Down per vedere il resto della licenza d'uso.                                                                                                    |
| ¢ontratto di licenza per il<br>Software ComColorExpress IS1000C / IS950C                                                                                                    |
| IMPORTANTE: SI PREGA DI LEGGERE ATTENTAMENTE IL<br>PRESENTE CONTRATTO DI LICENZA PER IL SOFTWARE<br>COMCOLOREXPRESS IS1000C / IS950C (il "Software") (il<br>"Contratto") PRIMA DI APRIRE LA CONFEZIONE SIGILLATA,<br>DI ROMPERE IL SIGILLO O DI CLICCARE SUL PULSANTE V |
| Se si accettano i termini della licenza d'uso scegliere Accetto per continuare. È necessario<br>accettare i termini della licenza d'uso per installare RISO IS1000C/IS950C                                                                                              |
| Sistema di installazione Nullsoft Unicode                                                                                                    |

Nota:

• Se non siete d'accordi con l'accordo di licenza per l'utente finale il software non può essere installato.

**5** Selezionare i componenti da installare e fare clic su [Avanti].

| 🗱 Installazione di RISO IS1000C/IS950C                                                                     |                                                          |                                                                                                    |  |  |  |  |  |
|----------------------------------------------------------------------------------------------------|----------------------------------------------------------|----------------------------------------------------------------------------------------------------|--|--|--|--|--|
| Selezione dei componenti<br>Selezionare i componenti di RISO IS1000C/IS950C che si<br>desidera installare. |                                                          |                                                                                                    |  |  |  |  |  |
| Selezionare i componenti che si desidera installare.                                                       |                                                          |                                                                                                    |  |  |  |  |  |
| Selezionare i componenti da<br>installare:                                                                 | Driver di stampante  SMAP  RISO Management Tool  Manuals | Descrizione<br>Posizionare il puntatore<br>del mouse sul<br>componente per<br>vederne la descrizione, |  |  |  |  |  |
| Spazio richiesto: 3.0MB                                                                                    |                                                          |                                                                                                    |  |  |  |  |  |
| Sistema di installazione Nullsoft                                                                          | Unicode                                                  | Avanti > Annulla                                                                                      |  |  |  |  |  |

• Driver stampante

È il driver stampante di IS1000C / IS950C. Selezionare questo componente per copiare i file driver sul disco fisso locale.

SMAP

Questa applicazione permette di trascinare e archiviare i file nelle code d'attesa di destinazione per una stampa diretta.

Selezionare [SMAP] per poter usare lo SMAP.

 RISO Management Tool La presente applicazione svolge compiti come la creazione di indirizzi IP per l'IS1000C / IS950C ed esegue il processo di riattivazione dell'IS1000C / IS950C. Selezionare questo componente per poter usare il RISO Management Tool. Confermare con l'amministratore di rete l'indirizzo IP.

 Manuali Sono i manuali per l'IS1000C / IS950C.

### 6 Confermare la cartella di destinazione e fare clic su [Avanti].

| 🛃 Installazione di RISO                                                                                                    | IS1000C/IS950C              |  |  |  |  |  |  |
|----------------------------------------------------------------------------------------------------|-----------------------------|--|--|--|--|--|--|
| Scelta della cartella di installazione<br>Scegliere la cartella nella quale installare RISO IS1000C/IS950C                                                                                          |                             |  |  |  |  |  |  |
| Questa procedura installerà RISO IS1000C/IS950C nella cartella seguente. Per installare<br>in una cartella diversa, selezionare Sfoglia e sceglierne un'altra. Per proseguire, scegliere<br>Avanti. |                             |  |  |  |  |  |  |
| - Cartella di destinazione -<br><mark>El\Programmi\RISO\RI</mark>                                                                                                    | 50 151000C 15950C Sfoglia   |  |  |  |  |  |  |
| Spazio richiesto: 3.0MB<br>Spazio disponibile: 10.9GB<br>Sistema di installazione Nullsof                                                                                                    | t -Unicode                  |  |  |  |  |  |  |
|                                                                                                    | < Indietro Avanti > Annulla |  |  |  |  |  |  |

#### Nota:

• Se si vuole modificare la cartella di destinazione è necessario cliccare il bottone [Sfoglia] e indicare una cartella.

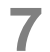

### Fare clic sul pulsante [Installa].

| 🚼 Installazione di RISO                                                                           | IS1000C/IS950C                                                                                                    |  |  |  |  |  |  |
|---------------------------------------------------------------------------------------------------|----------------------------------------------------------------------------------------------------|--|--|--|--|--|--|
| RISO                                                                                              | Scelta della cartella del menu Start<br>Scegliere una cartella del menu Start per i collegamenti del<br>programma.                                       |  |  |  |  |  |  |
| Scegliere la cartella del mer<br>possibile inserire un nome p                                     | Scegliere la cartella del menu Start in cui verranno creati i collegamenti del programma. È<br>possibile inserire un nome per creare una nuova cartella. |  |  |  |  |  |  |
| RISO\RISO IS1000C IS95                                                                            |                                                                                                    |  |  |  |  |  |  |
| Accessori<br>Esecuzione automatica<br>Giochi<br>Strumenti di amministrazio<br>Strumenti di Office | ne                                                                                                    |  |  |  |  |  |  |
| Sistema di installazione Nullsof                                                                  | it -Unicode                                                                                                    |  |  |  |  |  |  |
|                                                                                                   | < Indietro Installa Annulla                                                                                                    |  |  |  |  |  |  |

#### L'installazione ha avvio.

| <b>5</b> 21) | nstallazione di RISO IS1000C/IS950C                                                                                                    |
|--------------|----------------------------------------------------------------------------------------------------|
| R            | Installazione in corso<br>Prego attendere mentre RISO IS1000C/IS950C viene installato.                                                                                                    |
| E            | strazione: RSI10_A.dll 26%                                                                                                    |
|              | Cartella di destinazione: C:\Programmi\RISO IS1000C IS950C<br>Estrazione: PrinterInstaller.exe 100%<br>Estrazione: pi2.Ing 100%<br>Crea cartella: C:\Documents and Settings\All Users\Menu Avvio\Programmi\RISO\RIS<br>Crea collegamento: C:\Documents and Settings\All Users\Menu Avvio\Programmi\RISO\RIS<br>Crea collegamento: C:\Documents and Settings\All Users\Desktop\RISO Printer Drive<br>Cartella di destinazione: C:\Programmi\RISO\RISO IS1000C IS950C\Driver<br>Estrazione: RSI10ITAA.ini 100%<br>Estrazione: RSI10ITAA.ppd 100%<br>Estrazione: RSI10A.cat<br>Estrazione: RSI10A.dll 26% |
| Siste        | ema di installazione Nullsoft -Unicode                                                                                                    |

# 8 Completamento dell'installazione.

Quando viene visualizzata la finestra di dialogo indicata in seguito, cliccare sul bottone [Fine] e completare l'installazione.

| 🗱 Installazione di RISO IS1000C/IS950C |                                                                 |  |  |  |  |  |
|----------------------------------------|-----------------------------------------------------------------|--|--|--|--|--|
|                                        | Completamento dell'installazione di<br>RISO IS1000C/IS950C      |  |  |  |  |  |
|                                        | RISO IS1000C/IS950C  è stato installato sul vostro<br>computer. |  |  |  |  |  |
|                                        | Scegliere Fine per chiudere il programma di installazione.      |  |  |  |  |  |
|                                        | Esegui PrinterInstaller                                         |  |  |  |  |  |
|                                        | < Indietro <b>Fine</b> Annulla                                  |  |  |  |  |  |

### Nota:

• Quando è messa una spunta nella casella di controllo [Esegui PrinterInstaller], l'installer stampante si avvia automaticamente.

Se le impostazioni rete dell'IS1000C / IS950C si rivelano incomplete, è necessario rimuovere la spunta da **[Esegui PrinterInstaller]** e chiudere l'Installer. In seguito, prima dell'installazione della stampante, creare l'indirizzo IP per l'IS1000C / IS950C tramite il RISO Management Tool. "Impostazioni collegamento" @p. 30

### Impostazioni di collegamento

Avviare il RISO Management Tool per creare un indirizzo IP per il ComColorExpress IS1000C / IS950C.

### Nota:

1

- Nel presente esempio vengono usate le schermate WindowsXP.
- Confermare con l'amministratore di rete l'indirizzo IP per l'IS1000C / IS950C e le impostazioni rete.
- È possibile configurare le impostazioni di rete attraverso il pannello operativo sulla stampante. Per maggiori dettagli, fare riferimento a "Impostazione controller esterno" all'interno della "Guida dell'amministratore" della stampante.

### Importante!:

 Prima di eseguire i seguenti passi è necessario fare sì che l'IS1000C / IS950C è collegato con il computer. "Collegamento del computer" @p. 22
 Varificare che il computer e l'IS1000C / IS950C ciene collegati elle stesse estterete

Verificare che il computer e l'IS1000C / IS950C siano collegati alla stessa sottorete.

### Selezionare [Avvio]-[Programmi]-[RISO]-[RISO IS1000C IS950C]-[RISO Management Tool].

Per Windows 8 / Windows 8.1, aprire la finestra di applicazioni e fare clic su **[RISO Management Tool]** nel gruppo "RISO IS1000C IS950C".

Per Windows 10, selezionare [Start] – [Tutte le App] – [RISO IS1000C IS950C] – [RISO Management Tool].

Avviare il RISO Management Tool e IS1000C / IS950C con l' indirizzo IP 0.0.0.0 (per IPv4) o 0:0:0:0:0:0:0 (per IPv6) visualizzato sull'elenco.

### 2 Selezionare il RIP e fare clic su [Cambia].

| RISO Manage                                                                                                    | ment Tool       |                      |                    |         |     |            |
|----------------------------------------------------------------------------------------------------|-----------------|----------------------|--------------------|---------|-----|------------|
| Ricerca                                                                                                    | ambia           | RIPCancellare RIP    | Svegliare Aggi     | iornare |     | Italiano 💌 |
| Nome                                                                                                    | IPv4            | IPv6                 | Indirizzo Ethernet | Stato   |     |            |
| 🕕 <non configur<="" td=""><td>rato&gt; 0.0.0.0</td><td></td><td>00:16:97:62:CD:B6</td><td>Online</td><td></td><td></td></non> | rato> 0.0.0.0   |                      | 00:16:97:62:CD:B6  | Online  |     |            |
| Variana (TT                                                                                                    | @ 2012 SOEUA Go | 5-64 @ 2011 BTCO / A | SAMU Connection    |         | Did |            |

- **3** Configurare le impostazioni collegamento dell'IS1000C / IS950C
  - Per IPv4

| Configurazione collegam           | ento 🛛            |
|-----------------------------------|-------------------|
| Nome RIP                          |                   |
| Dominio                           |                   |
| ⊂IPv4                             |                   |
| Ublizza DHCP                      |                   |
| Indirizzo IP                      | 10 . 42 . 23 . 67 |
| Maschera di rete                  | 255 . 255 . 0 . 0 |
| Gateway IP                        | 10 42 10 42       |
| IPv6                              |                   |
| Configurazione dell' Indirizzo IF | Manuale 😪         |
| Indrizzo IP                       | 0:0:0:0:0:0:0:64  |
| Gateway IP                        |                   |
| Nome server                       |                   |
| Ublizza DHCP                      |                   |
| Indirizzo IP (IPv4)               | 10 42 0 13        |
| Indirizzo IP (IPv6)               |                   |
| Gruppo di lavoro NetBIOS          |                   |
| Area EtherTalk                    |                   |
| Mail Server                       |                   |
| Indirizzo del mittente            |                   |
|                                   | Chiudi            |

### Nome RIP

Inserire il nome RIP usando non più di 15 caratteri alfanumerici e trattini.

### Nota:

- Inserire al primo posto del nome un carattere alfabetico.
- Inserire all'ultimo posto del nome un carattere alfanumerico.
- Dominio

Inserire il nome domini della rete con cui è collegata la stampante.

• Utilizza DHCP

Se nella rete esiste un server DHCP, il RIP può acquisire un indirizzo IP tramite il server DHCP, posizionando una spunta a **[Usare DHCP]**.

caso in cui venga uo un'dirizzo IP fisso, rimuovere la spunta e inserire manualmente l'indirizzo IP.

Indirizzo IP

Se non viene usato nessun server DHCP, Inserire l'indirizzo IP del RIP.

### Importante!:

- I seguenti indirizzi IP potrebbero già essere in uso per la porta della stampante. Non inserire un indirizzo utilizzato per l'impostazione della porta della stampante. Indirizzo I. A.: 10, 255, 255, 251
  - Indirizzo IP A: 10.255.255.251
  - Indirizzo IP B: 172.16.255.251
  - Indirizzo IP C: 192.168.255.251

Per le impostazioni della porta della stampante, fare riferimento al "Manuale utilità".

- Maschera di rete Inserire la maschera di rete della rete con cui è collegato il RIP
- Gateway IP

Inserire l'indirizzo gateway della rete con cui è collegato il RIP.

Nome server

Se viene usato nella rete un server DNS, inserire l'indirizzo IP del server DNS.

Indirizzo IP

Se non viene usato nessun server DHCP, Inserire l'indirizzo IP del RIP.

Per IPv6

| Configurazione collegam           | ento               | ×    |
|-----------------------------------|--------------------|------|
| Nome RIP                          |                    |      |
| Dominio                           |                    |      |
| -IPv4                             |                    |      |
| Utilizza DHCP                     |                    |      |
| Indirizzo IP                      | 10 42 23 67        |      |
| Maschera di rete                  | 255 . 255 . 0 . 0  |      |
| Gateway IP                        | 10 42 10 42        |      |
| - IPv6                            |                    |      |
| Configurazione dell' Indirizzo If | Manuale            |      |
| Indirizzo IP                      | 0:0:0:0:0:0:0:0/64 |      |
| Gateway IP                        |                    |      |
| Nome server                       |                    |      |
| Utilizza DHCP                     |                    |      |
| Indirizzo IP (IPv4)               | 10, 42, 0, 13      |      |
| Indirizzo IP (IPv6)               |                    |      |
| Gruppo di lavoro NetBIOS          |                    |      |
| Area EtherTalk                    |                    |      |
| Mail Server                       |                    |      |
| Indirizzo del mittente            |                    |      |
|                                   | Chiu               | Ji ) |

#### Importante!:

- Se le impostazioni di rete per IPv4 sono già state configurate, le voci dell'impostazione IPv6 saranno deselezionate. Per configurare le impostazioni di rete IPv6, reimpostare tutte le impostazioni prima di configurare la rete.
- Nome RIP
  - Inserire il nome del controller utilizzando solo un massimo di 15 caratteri alfanumerici e trattini.

### Nota:

- Inserire al primo posto del nome un carattere alfabetico.
- Inserire all'ultimo posto del nome un carattere alfanumerico.
- Dominio
  - Inserire il nome del dominio della rete a cui la stampante è connessa.
- Configurazione indirizzo IP: Manuale / Indirizzo stateless / Indirizzo stateful
- Indirizzo/prefisso IP\*: Inserire caratteri esadecimali. Inserire caratteri numerici per " \* ".
- Gateway IP: Inserire caratteri esadecimali.
- Utilizzare il DHCP

Se nella rete è in funzione un server DHCP, il controller può acquisire un indirizzo IP attraverso il server DHCP, posizionando un segno di spunta in [Utilizza DHCP]. Se si utilizza un indirizzo IP fisso, rimuovere il segno di spunta e impostare l'indirizzo IP manualmente.

 Indirizzo IP (IPv6) Se non si sta utilizzando un server DHCP, inserire l'indirizzo IP assegnato al controller.

# **4** Fare clic sul pulsante [Ok].

Il nome del RIP e il suo indirizzo vengono visualizzati nella lista.

| 🕖 RISO Manage                                                                      | ment Tool       |                |                    |        |  |            |
|------------------------------------------------------------------------------------|-----------------|----------------|--------------------|--------|--|------------|
| Ricerca M                                                                          | Aggiungere RIF  | Cancellare RIP | Svegliare Aggior   | rnare  |  | Italiano 💌 |
| Nome                                                                               | IPv4            | IPv6           | Indirizzo Ethernet | Stato  |  |            |
| () IS1000C                                                                         | 169.254.250.223 |                | 00:16:97:62:CD:B6  | Online |  |            |
|                                                                                    |                 |                |                    |        |  |            |
|                                                                                    |                 |                |                    |        |  |            |
|                                                                                    |                 |                |                    |        |  |            |
|                                                                                    |                 |                |                    |        |  |            |
|                                                                                    |                 |                |                    |        |  |            |
| Versione / IT - © 2012 SOFHA GmbH © 2011 RISO KAGAKU Corporation Ridurre Terminare |                 |                |                    |        |  |            |

L'IS1000C / IS950C si riavvia automaticamente attivando le impostazioni configurate nel passo 3. In seguito è possibile installare il driver stampante. Vedi "Installazione della stampante" @p. 34

#### Nota:

- I dettagli delle impostazioni collegamento possono essere modificati in [Impostazioni collegamento] nella Console RISO. Per ulteriori dettagli, vedi il "Manuale utilità".
- Se l'IS1000C / IS950C non effettua il riavvio, premere l'interrutto dell'IS1000C / IS950C per riavviare.

### Installazione della stampante

### Nota:

- Nel presente esempio vengono usate le schermate WindowsXP.
- Prima dell'installazione del software, chiudere tutte le altre applicazioni.
- Prima dell'installazione del driver stampante creare l'indirizzo IP per l'IS1000C / IS950C.
  "Impostazioni di collegamento" @p. 30
- Selezionare [Avvio]-[Programmi]-[RISO]-[RISO IS1000C IS950C]-[RISO Printer Installer].

Per Windows 8 / Windows 8.1, aprire la finestra di applicazioni e fare clic su **[RISO Printer Installer]** nel gruppo "RISO IS1000C IS950C".

Per Windows 10, selezionare [Start] – [Tutte le App] – [RISO IS1000C IS950C] – [RISO Printer Installer].

Printer Installer si avvia.

#### Nota:

- È anche possibile avviare l'Installer stampante tramite doppio clic sul simbolo [RISO Printer Installer] presente sul desktop.
- Quando viene visualizzata il dialogo [Controllo account utente], fare clic su [Si] o [Consenti]. (per Windows Vista).

# 2 Fare clic sul pulsante [Avanti].

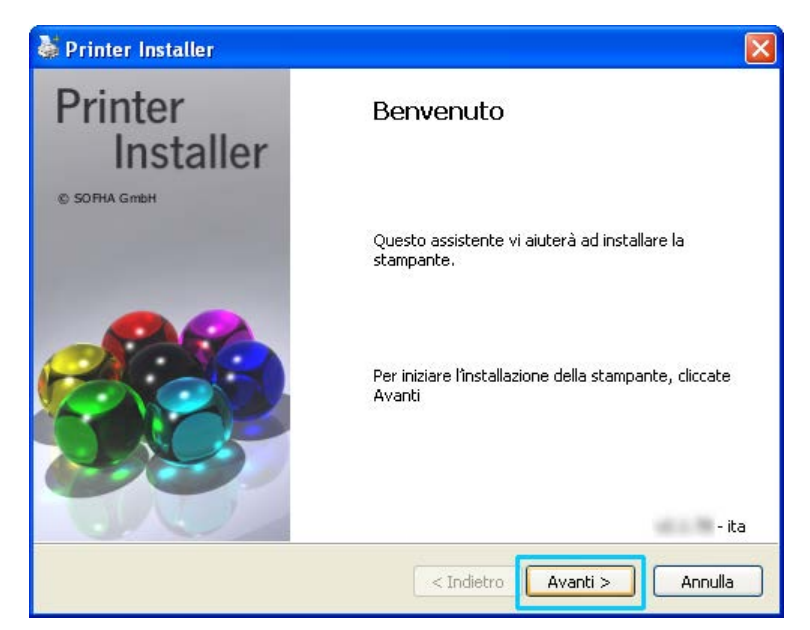

Nota:

• Quando viene visualizzato il dialogo [Nuovo driver stampante dal CD di installazione?], selezionare [Installare nuova stampante dal CD di installazione] e cliccare su [>vanti].
## **3** Selezionare [Cerca subnet per stampanti connesse] e fare clic su [Ricerca].

| 👹 Printer Installer                             |                         | ×                                                                                                    |
|-------------------------------------------------|-------------------------|----------------------------------------------------------------------------------------------------|
| <b>Ricerca reti</b><br>Ricerca ambienti di rete | per stampanti connesse. |                                                                                                    |
| ⊙ Cerca subnet per stampa                       | nti connesse            | O Nome stampante o indirizzo                                                                            |
| Stampanti installate                            | Indirizzo IP            |                                                                                                    |
| IS1000C                                         | 169.254.250.223         | Altra connessione<br>Seleziona "Altra<br>connessione" per usare<br>un'altra connessione di<br>stampante |
|                                                 | < Indie                 | etro Avanti > Annulla                                                                                   |

#### Nota:

- Cliccare su IS1000C / IS950C.
- Quando il computer e l'IS1000C / IS950C non sono collegati con la stessa sottorete, l'IS1000C / IS950C non viene trovato. Selezionare [Nome stampante o indirizzo IP] e inserire il nome della stampante rete o l'indirizzo IP che si riferisce all'IS1000C / IS950C.
- È anche possibile selezionare [Altra connessione] e indicare altre possibilità di collegamento.

4 Sezionare il nome stampante e cliccare [Avanti].

| 🐉 Printer Installer                                                     |                                                                                                    |
|-------------------------------------------------------------------------|----------------------------------------------------------------------------------------------------|
| <b>Ricerca reti</b><br>Ricerca ambienti di rete per stampanti connesse. | +                                                                                                    |
| ⊙ Cerca subnet per stampanti connesse                                   | O Nome stampante o indirizzo<br>IP                                                                      |
| Stampanti installate Indirizzo IP<br>RISO IS1000C 169.254.250.223       |                                                                                                    |
|                                                                         | Altra connessione<br>Seleziona "Altra<br>connessione" per usare<br>un'altra connessione di<br>stampante |
| Ricerca                                                                 | J                                                                                                    |
| < Indie                                                                 | tro Avanti > Annulla                                                                                    |

#### Nota:

 Se IS1000C / IS950C ha sia l'indirizzo IPv4 che l'indirizzo IPv6, vengono visualizzati entrambi gli indirizzi. 5 Selezionare le code di attesa da installare e cliccare [Avanti].

| 💐 Printer Installer                                                                                  | <b>X</b>                                                                                             |
|----------------------------------------------------------------------------------------------------|----------------------------------------------------------------------------------------------------|
| <b>Seleziona queue</b><br>Quale coda volete installare?                                              | <b>.</b>                                                                                             |
| Scegliere le code da installare:     V Hold     V Normal      Seleziona tutto      Deseleziona tutto | Altra connessione<br>Seleziona "Altra connessione"<br>per usare un'altra<br>connessione di stampante |
| < Indiet                                                                                             | tro Avanti > Annulla                                                                                 |

#### Nota:

- Coda [Normal] (ad esempio IC1000C / IS950CG-Normal) I dati documento output vengono stampati in ordine.
- Coda [Hold] (ad esempio. IS1000C / IS950CG-Hold)
   I dati documento output vengono salvati nell'IS1000C / IS950C. Essi vengono stampati per comando tramite la console RISO.
- Coda d'attesa definita dall'utente (per es. IS1000C / IS950CG-ABC) Se l'amministratore ha registrato una coda d'attesa definita dall'utente nell'IS1000C / IS950C, le code già create vengono visualizzate nella lista di selezione code d'attesa. I dati documento output vengono stampanti secondo le impostazioni code d'attesa registrate dall'amministratore.
   Per ulteriori dettagli vedi il "Manuale utilità".

## 6 Selezionare il nome stampante e fare clic su [Avanti].

| 👹 Printer Installer                                                                                         |                                                                                                    |  |  |  |  |  |  |  |
|----------------------------------------------------------------------------------------------------|----------------------------------------------------------------------------------------------------|--|--|--|--|--|--|--|
| Fabbricante e modello:         Il costruttore ed il modello stabiliscono quale software di stampante usare. |                                                                                                    |  |  |  |  |  |  |  |
| Seleziona il costruttore ed<br>ad un disco d'installazione                                                  | il modello di stampante. Se la stampante è stata fornita unitamente<br>, è necessario fare clic su "Disco". |  |  |  |  |  |  |  |
| Fabbricante                                                                                                 | Modello stampante                                                                                           |  |  |  |  |  |  |  |
| RISO                                                                                                    | RISO IS1000C                                                                                                |  |  |  |  |  |  |  |
|                                                                                                    | RI50 15950C                                                                                                 |  |  |  |  |  |  |  |
| Disco                                                                                                    | Nome stampante: RISO IS1000C                                                                                |  |  |  |  |  |  |  |
|                                                                                                    | < Indietro Avanti > Annulla                                                                                 |  |  |  |  |  |  |  |

#### Nota:

7

• Se non vengono visualizzati il fabbricante e il modello stampante, cliccare [Disco] e navigare alla cartella indicata come destinazione di installazione sotto passo 6 della "installazione del software RISO IS1000C / IS950C", aprire la cartella driver all'interno della cartella RISO IS1000C / IS950C e selezionando "Setup.inf".

"Installazione del software RISO IS1000C / IS950C" @p. 25

• Se è già stato installato un'altro driver IS1000C / IS950C viene visualizzato il dialogo [Driver stampante esistente].

In questo caso scegliere [Sostituire driver esistente] e sostituire il driver esistente con il nuovo.

## Fare clic su [Fine].

Quando viene indicato il seguente dialogo, fare clic sul pulsante [Fine] e chiudere l'installazione guidata.

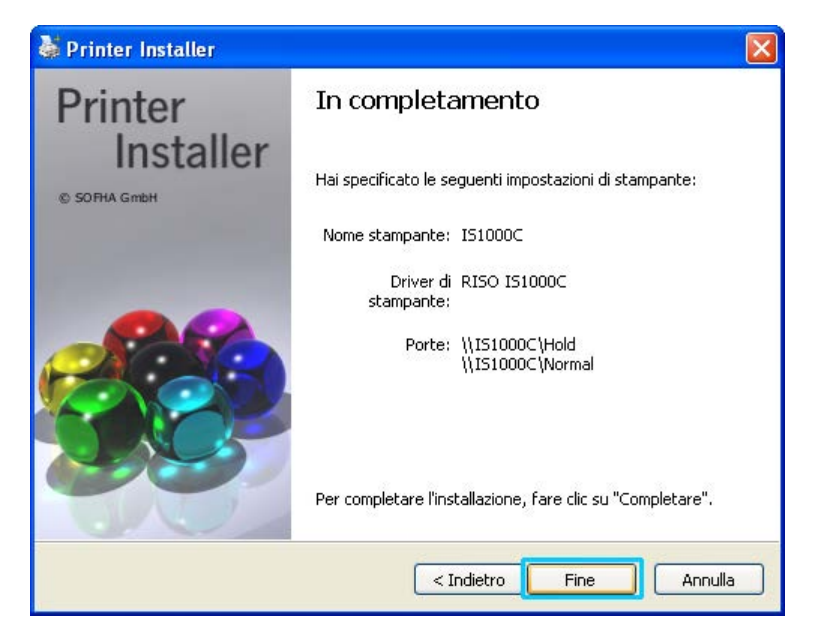

#### Importante!

• Quando viene indicato il "Windows Logo-Test", "Sicurezza Windows" o "Firma digitale non trovata", è tuttavia necessario continuare l'installazione.

#### Nota:

• Quando si disinstalla la stampante da stampante IP, il nome della porta diventa http://nome stampante (o l'indirizzo IP):631/stampanti/nome coda.

## Disinstallazione del software RISO IS1000C / IS950C

Per eliminare (disinstallare il software RISO IS1000C / IS950C e il driver stampante, eseguire le seguenti operazioni.

#### Nota:

- Nel presente esempio vengono usate le schermate Windows XP.
- Prima della disinstallazione del software, chiudere tutte le altre applicazioni.
- 1

### Aprire la finestra stampanti.

Per Windows XP: Aprire **[Stampanti e fax]** dal menu **[Start]**.

Per Windows Vista: Fare clic sull'icona [Start]-[Pannello di controllo]-[Hardware e suoni] e aprire la cartella [Stampanti].

Per Windows 7: Fare clic sull'icona [Start] e quindi su [Dispositivi e stampanti].

Per Windows 8 / Windows 8.1: Aprire la finestra di applicazioni e fare clic su **[Pannello di controllo]-[Hardware e suoni]-[Dispositivi e stampanti]**.

Per Windows 10: Fare clic con il tasto destro su [Start] e fare clic su [Pannello di controllo]-[Hardware e suoni]-[Dispositivi e stampanti].

## **2** Selezionare il simbolo della stampante da cancellare.

Fare clic con il tasto destro del mouse sulla stampante selezionata, scegliendo [cancellare] dal menu di contesto.

#### Nota:

• Fare clic su [Si] quando viene visualizzata la finestra di conferma.

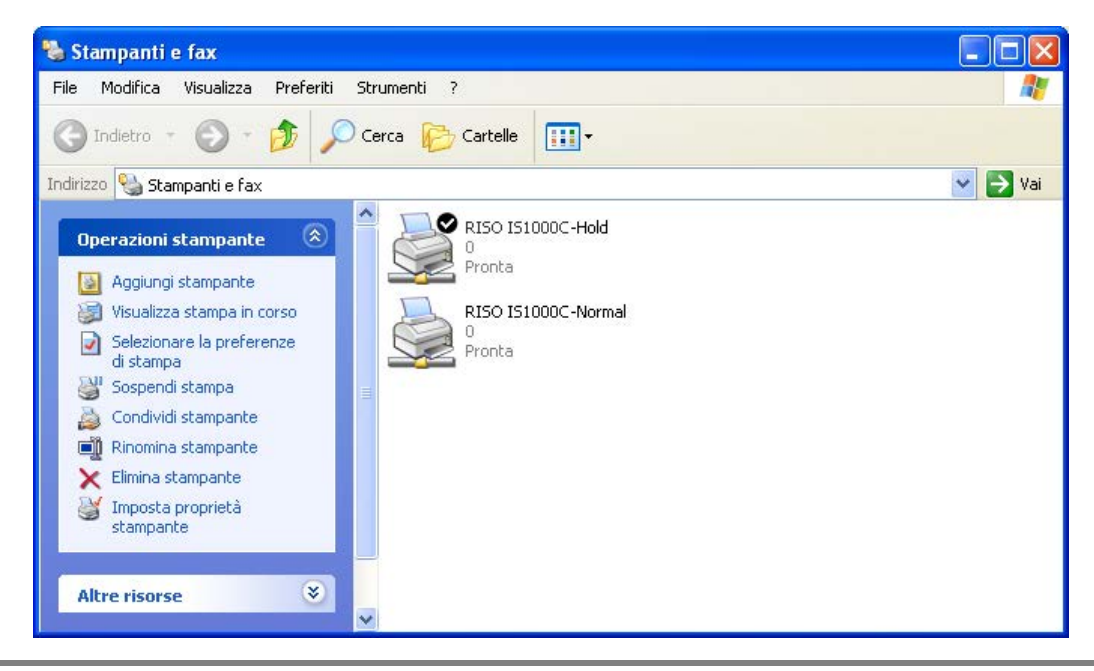

La stampante viene cancellata e il simbolo sparisce. Nel caso in cui sono installate come stampanti Windows più code di attesa dell'IS1000C / IS950C, ripetere i passi 2, 3 e 4, cancellando tutte le stampanti (code).

In seguito cancellare il software IS1000C / IS950C.

## **3** Avviare la disinstallazione.

Per Windows XP / Windows Vista / Windows 7:

Fare clic su [Start]-[Tutti i programmi]-[RISO]-[RISO IS1000C IS950C]-[Disinstalla] in questo ordine.

Per Windows 8 / Windows 8.1:

- 1) Aprire la finestra de applicazioni e fare clic su [Pannello di controllo]-[Programma]-[Programmi e funzionalità] e aprire [Disinstalla o modifica un programma].
- 2) Selezionare [RISO IS1000C/IS950C \*.\*] e fare clic su [Disinstalla/Modifica].

Per Windows 10:

- 1) Fare clic con el tasto destro su [Start] e fare clic su [Pannello di controllo]-[Programma]-[Programmi e funzionalità] e aprire [Disinstalla o modifica un programma].
- 2) Selezionare [RISO IS1000C/IS950C \*.\*] e fare clic su [Disinstalla/Modifica].

4 Fare clic su [Sì]

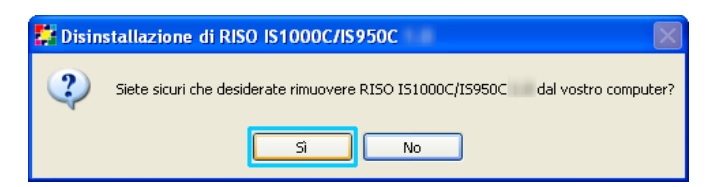

## 5 Fare clic su [Disinstalla].

| 🛃 Disinstallazione                          | di RISO IS1000C/IS950C                                                                 |
|---------------------------------------------|----------------------------------------------------------------------------------------|
| RISC                                        | Disinstalla RISO IS1000C/IS950C<br>Rimuove RISO IS1000C/IS950C dal computer.           |
| RISO IS1000C/IS95<br>disinstallazione, sele | OC verrà disinstallato dalla cartella seguente. Per avviare la<br>zionare Disinstalla. |
| Rimozione da:                               | C:\Programme\RISO\RISO I51000C I5950C\                                                 |
| Sistema di installazione                    | Nullsoft -Unicode                                                                      |

La disinstallazione ha inizio.

## 6 Fare clic su [OK].

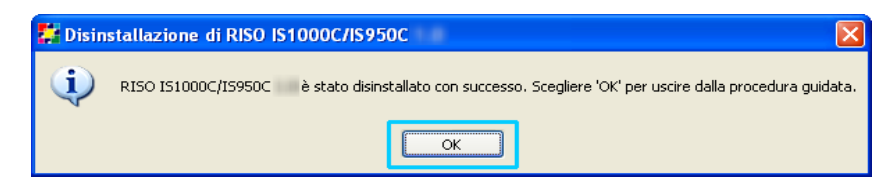

Con ciò termina la disinstallazione del software RISO IS1000C / IS950C.

## Installazione su Macintosh (Mac OS)

## Installazione del RISO Management Tool

#### Nota:

• Prima dell'inizio dell'installazione, è necessario chiudere tutte le altre applicazioni correnti.

## Inserire il CD-ROM con il software RISO IS1000C / IS950C nel drive del computer.

## 2

### Avviare l'installazione.

Fare doppio clic su **[IS1000C IS950C-RISOManagementTool 10.\*.pkg]**, se si utilizza un sistema operativo compatibile con questa versione del programma.

#### Nota:

• Se si utilizza una diversa versione di Mac OS, scaricare il software appropriato dal sito RISO.

## **3** Fare clic su [Continua].

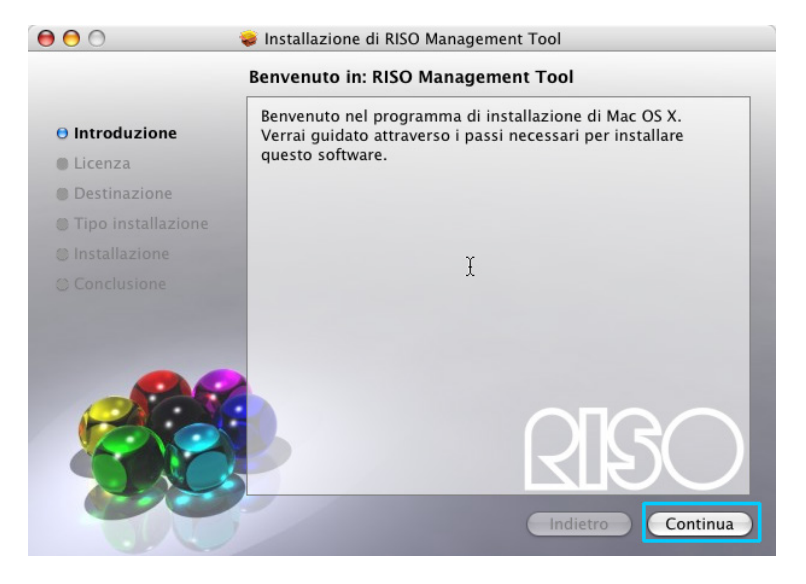

4 Leggere l'accordo di licenza per l'utente finale e fare clic su [Continua].

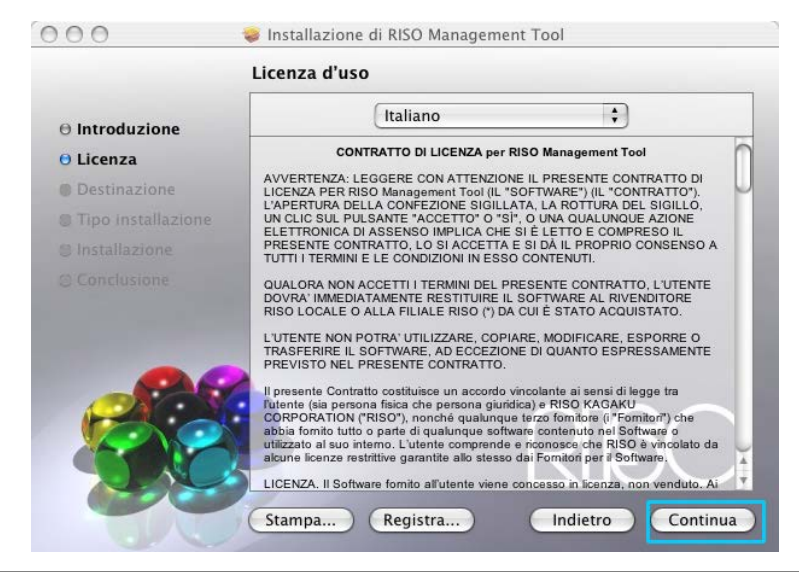

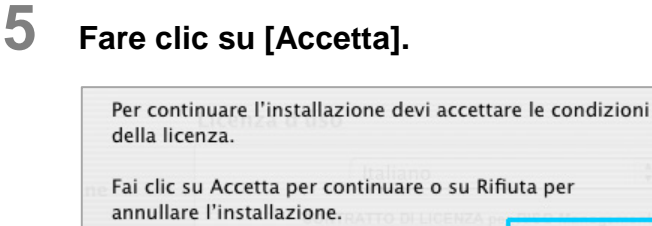

Rifiuta

#### Nota:

• Se non accettate l'accordo di licenza per l'utente finale il software non può essere installato.

Accetta

6

## Fare clic su [Installa].

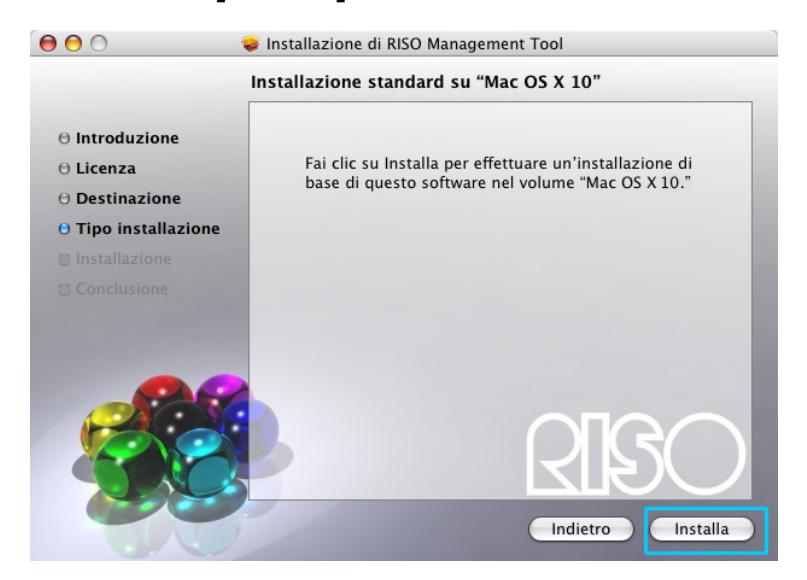

#### Nota:

1

• A partire dalla seconda installazione, al posto del pulsante [Installa] viene visualizzato [Upgrade].

## Inserire nella finestra di dialogo "Autentica" [Nome] e [Password] e fare clic su [OK].

| r in the second second s |               | Autentica                           |
|----------------------------------------------------------------------------------------------------|---------------|-------------------------------------|
|                                                                                                    | Installer ric | hiede l'inserimento della password. |
|                                                                                                    | Nome:         |                                     |
|                                                                                                    | Password:     |                                     |
| Dettagli                                                                                                    |               |                                     |
| ?                                                                                                    |               | Annulla OK                          |

#### Nota:

• Confermare con l'amministratore rete il [Nome] e la [Password].

L'installazione ha inizio.

| 000                                                                                                    | 😺 Installazione di RISO Management Tool |
|----------------------------------------------------------------------------------------------------|-----------------------------------------|
|                                                                                                    | Installazione di RISO Management Tool   |
| <ul> <li>Introduzione</li> <li>Licenza</li> <li>Destinazione</li> <li>Tipo installazione</li> <li>Installazione</li> <li>Conclusione</li> </ul> | Installo RISO Management Tool           |
|                                                                                                    | Copio i documenti: 42% completato       |

## 8 Completamento dell'installazione.

Quando viene visualizzata la finestra di dialogo indicata in seguito, fare clic su **[Chiudi]** per terminare l'installazione. In seguito effettuare la creazione dell'indirizzo IP per l'IS1000C / IS950C.

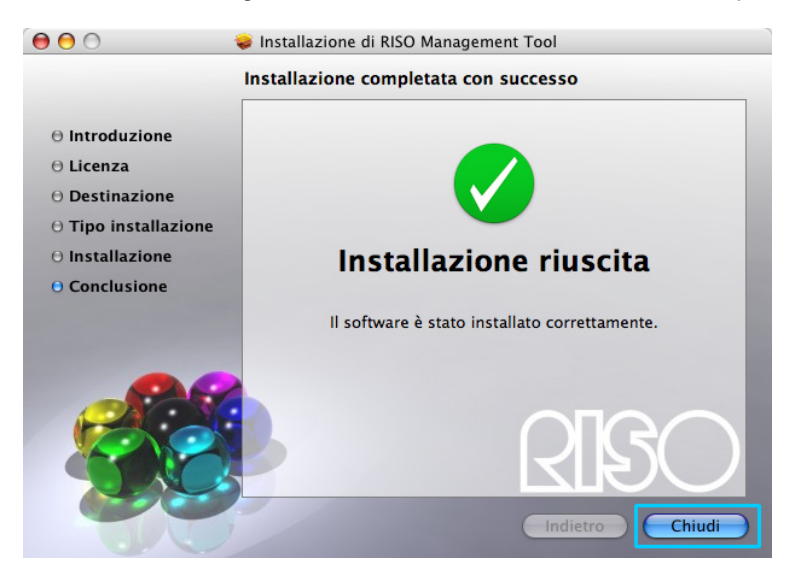

"Impostazioni collegamento" @p. 44

## Impostazioni collegamento

Avviare il RISO Management Tool per creare un indirizzo IP per il ComColorExpress IS1000C / IS950C. Se si utilizza il TCP/IP, impostare l'indirizzo IP nelle procedure seguenti.

#### Nota:

 Lasciare confermare dall'amministratore rete l'indirizzo IP per l'IS1000C / IS950C e le impostazioni di rete.

#### Importante!:

- Prima di eseguire i seguenti passi è necessario fare sì che l'IS1000C / IS950C è collegato con il computer. "Collegamento del computer" @p. 22
   È necessario che il computer e l'IS1000C / IS950C siano collegati con la stessa sottorete
  - È necessario che il computer e l'IS1000C / IS950C siano collegati con la stessa sottorete.
- Aprire il drive Mac OS e selezionare [applicazioni] [RISO IS1000C / IS950C].

## **2** Fare doppio clic su [RISO Management Tool].

Avviare il RISO Management Tool e IS1000C / IS950C con l' indirizzo IP 0.0.0.0 (per IPv4) o 0:0:0:0:0:0:0:0 (per IPv6) visualizzato sull'elenco.

## **3** Selezionare il RIP e cliccare [Cambia]

| 00                                 |     |           |              |           | RISO Manag         | gement To | ol     |               | 112    |      |                 |
|------------------------------------|-----|-----------|--------------|-----------|--------------------|-----------|--------|---------------|--------|------|-----------------|
| Ricerca                            | Cam | bia       | Aggiung      | ji RIP    | Cancella RIP       | Svegliare | 2      | Aggiornare    | (      |      | Italiano        |
| Nome                               |     | IPv4      |              | IPv6      |                    |           | Indiri | izzo Ethernet | Stato  |      |                 |
| () <non configurato=""> 0.0.</non> |     | 0.0.0.    | 0            |           |                    |           | 00:16  | 6:97:62:CD:B6 | Online |      |                 |
|                                    |     |           |              |           |                    |           |        |               |        |      |                 |
|                                    |     |           | 1 .<br>1 - 8 |           |                    |           |        | 1.4           |        |      |                 |
| Version / IT                       | - 0 | 2012 SOFH | A GmbH © 2   | 2011 RISC | KAGAKU Corporation |           |        |               |        | Ridu | rre) (Terminare |

**4** Configurare le impostazioni collegamento dell'IS1000C / IS950C.

## Per IPv4

| 00                                  | Configurazione collegamento    |
|-------------------------------------|--------------------------------|
| Inserire le impostazioni iniziali d | el collegamento per il RIP.    |
| Nome RIP                            |                                |
| Dominio                             |                                |
| IPv4                                |                                |
| Utilizza DHCP                       | <b>1</b>                       |
| Indirizzo IP                        | 0.0.0.0                        |
| Maschera di rete                    | 255 . 255 . 255 . 0            |
| Gateway IP                          | 0.0.0.                         |
| IPv6                                |                                |
| Configurazione dell' Indirizzo II   | Manuale                        |
| Indirizzo IP                        | 0 : 0 : 0 : 0 : 0 : 0 : 0 / 64 |
| Gateway IP                          | 0 : 0 : 0 : 0 : 0 : 0 : 0 : 0  |
| Nome server                         |                                |
| Utilizza DHCP                       | ø                              |
| Indirizzo IP (IPv4)                 | 0.0.0.0                        |
| Indirizzo IP (IPv6)                 | 0 : 0 : 0 : 0 : 0 : 0 : 0      |
|                                     |                                |
|                                     |                                |

#### Nome RIP

Indicare il nome RIP usando non più di 15 caratteri alfanumerici e trattini.

#### Nota:

- Inserire al primo posto del nome un carattere alfabetico.
- Inserire all'ultimo posto del nome un carattere alfanumerico.

#### • Dominio

- Inserire il nome dominio della rete con cui è collegata la stampante.
- Utilizza DHCP

Se nella rete esiste un server DHCP, il RIP può acquisire un indirizzo IP tramite il server DHCP, posizionando una spunta a **[Utilizza DHCP]**.

caso in cui viene usato un indirizzo IP fisso, rimuovere la spunta e inserire manualmente l'indirizzo IP.

#### Importante!:

- I seguenti indirizzi IP potrebbero già essere in uso per la porta della stampante. Non inserire un indirizzo utilizzato per l'impostazione della porta della stampante. Indirizzo IP A: 10.255.255.251 Indirizzo IP B: 172.16.255.251 Indirizzo IP C: 192.168.255.251
   Per le impostazioni della porta della stampante, fare riferimento al "Manuale utilità".
- Machera di rete Inserire la maschera della rete con cui è collegato il RIP.
- Gateway IP
   Incorring l'indirizzo d
  - Inserire l'indirizzo gateway della rete con cui è collegato il RIP.
- Nome del server viene usato un server DNS per il collegamento con la rete, inserire l'indirizzo IP del server DNS.
- Indirizzo IP (IPv4)
   Se non viene usato nessun server DHCP, Inserire l'indirizzo IP del RIP.

### Per IPv6

| 00                                  | Configurazione collegamento   |
|-------------------------------------|-------------------------------|
| Inserire le impostazioni iniziali o | lel collegamento per il RIP.  |
| Nome RIP                            |                               |
| Dominio                             |                               |
| IPv4                                |                               |
| Utilizza DHCP                       | 2                             |
| Indirizzo IP                        | 0.0.0.0                       |
| Maschera di rete                    | 255 . 255 . 255 . 0           |
| Gateway IP                          | 0.0.0.0                       |
| IPv6                                |                               |
| Configurazione dell' Indirizzo I    |                               |
| Indirity o IP                       |                               |
| Cateway IR                          |                               |
| Gateway Ir                          |                               |
| Nome server                         |                               |
| Utilizza DHCP                       | 2                             |
| Indirizzo IP (IPv4)                 | 0.0.0.0                       |
| Indirizzo IP (IPv6)                 | 0 : 0 : 0 : 0 : 0 : 0 : 0 : 0 |
|                                     |                               |
|                                     | Annulla Ok                    |

#### Importante!:

- Se le impostazioni di rete per IPv4 sono già state configurate, le voci dell'impostazione IPv6 saranno deselezionate. Per configurare le impostazioni di rete IPv6, reimpostare tutte le impostazioni prima di configurare la rete
- Nome RIP

Inserire il nome del controller utilizzando solo un massimo di 15 caratteri alfanumerici e trattini.

#### Nota:

- Inserire al primo posto del nome un carattere alfabetico.
- Inserire all'ultimo posto del nome un carattere alfanumerico.
- Dominio
- Inserire il nome del dominio della rete a cui la stampante è connessa.
- Configurazione indirizzo IP: Manuale / Indirizzo stateless / Indirizzo stateful
- Indirizzo/prefisso IP\*: Inserire caratteri esadecimali. Inserire caratteri numerici per " \* ".
- Gateway IP: Inserire caratteri esadecimali.

#### • Utilizzare il DHCP

Se nella rete è in funzione un server DHCP, il controller può acquisire un indirizzo IP attraverso il server DHCP, posizionando un segno di spunta in [Utilizza DHCP]. Se si utilizza un indirizzo IP fisso, rimuovere il segno di spunta e impostare l'indirizzo IP manualmente.

 Indirizzo IP (IPv6) Se non si sta utilizzando un server DHCP, inserire l'indirizzo IP assegnato al controller.

## 5 Fare clic su [OK].

Il nome del RIP e il suo indirizzo vengono visualizzati nella lista.

| 00                        | 50              |                    | RISO Manag           | gement | Tool      | 15         | 128    |      | <i></i>        |
|---------------------------|-----------------|--------------------|----------------------|--------|-----------|------------|--------|------|----------------|
| Ricerca                   | Mostra          | Aggiungi RIP       | Cancella RIP         | Sve    | gliare    | Aggiorr    | are    | 0    | (Italiano 🛟    |
| Name                      | IPv4            | IPv6               |                      |        | Indirizzo | o Ethernet | Stato  |      |                |
| () IS1000C 169.254.250.22 | 169.254.250.223 |                    |                      |        | 00:16:9   | 7:62:CD:B6 | Online |      |                |
|                           |                 |                    |                      |        |           |            |        |      |                |
|                           |                 |                    |                      |        |           |            |        |      |                |
|                           |                 |                    |                      |        |           |            |        |      |                |
|                           |                 |                    |                      |        |           |            |        |      |                |
| Version /                 | IT - © 2012 SOF | HA GmbH © 2011 RIS | O KAGAKU Corporation | 1      |           |            |        | Ridu | rre) Terminare |

L'IS1000C / IS950C si riavvia automaticamente e le impostazioni configurate nel passo 4 vengono attivate.

In seguito è possibile installare il driver stampante. Vedi "Installazione della stampante" @p. 48

#### Nota:

• I dettagli delle impostazioni di rete possono essere modificate in [Impostazioni collegamento] all'interno della Console RISO.

Per ulteriori dettagli fare riferimento al "Manuale utilità".

 Se l' IS1000C / IS950C non si riavvia, premere l'interruttore sull'unità principale dell'IS1000C / IS950C.

## Installazione della stampante

### Nota:

- Prima di installare il driver stampante, impostare l'indirizzo IP dell'IS1000C / IS950C.
   "Impostazioni collegamento" @p. 44
- Inserire il CD-ROM del software RISO IS1000C / IS950C nel drive del computer.

## **2** Avviare l'installazione.

Fare doppio clic su **[IS1000C IS950C-PD 10.\*.pkg]**. se si utilizza un sistema operativo compatibile con questa versione del programma.

#### Nota:

• Se si utilizza una diversa versione di Mac OS, scaricare il software appropriato dal sito RISO.

## **3** Fare clic su [Continua].

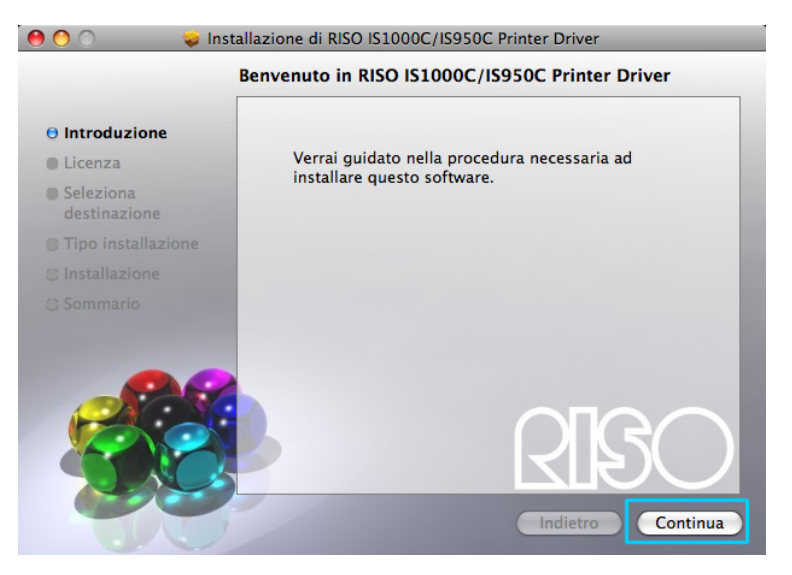

**4** Leggere l'accordo di licenza per l'utente finale e cliccare [Continua].

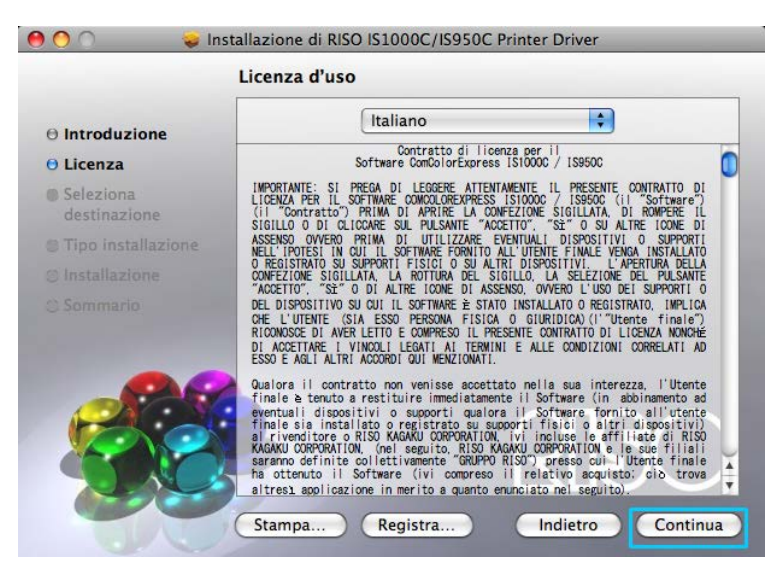

## 5 Fare clic su [Accetta].

| Per co<br>della l | ntinuare l'ins<br>licenza.         | tallazione           | e devi acc | ettare le   | condizioni |  |
|-------------------|------------------------------------|----------------------|------------|-------------|------------|--|
| Fai cli<br>annul  | c su Accetta p<br>lare l'installaz | oer contin<br>tione. | uare o su  | Rifiuta     | per        |  |
|                   |                                    | C                    | Rifiuta    | $\supset C$ | Accetta    |  |

#### Nota:

• Se non accettate l'accordo di licenza per l'utente finale il software non può essere installato.

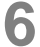

### Fare clic su [Installa].

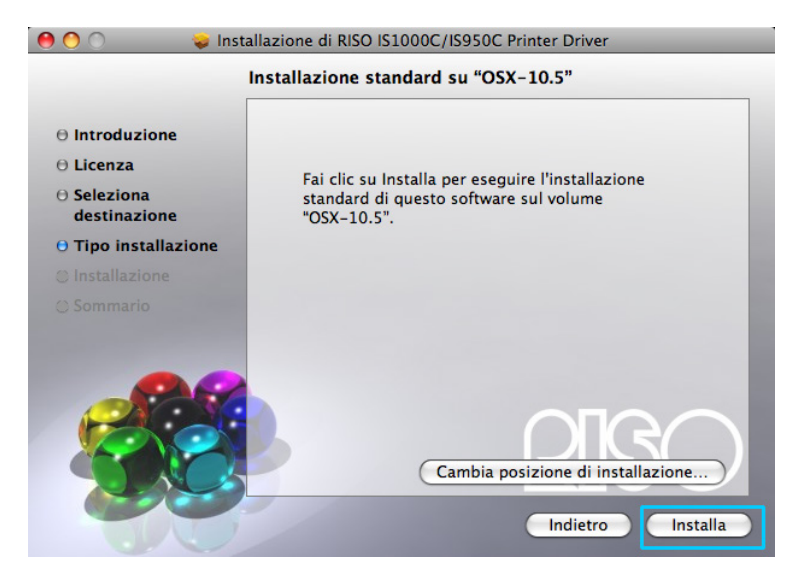

#### Nota:

• A partire dalla seconda installazione al posto del pulsante [Aggiorna] viene visualizzato [Upgrade].

7 Inserire nella finestra di dialogo "Autentica" il [Nome] e la [Password] e fare clic su [OK].

|                                                  | А         | utentica |         |    |  |
|--------------------------------------------------|-----------|----------|---------|----|--|
| Installer richiede l'inserimento della password. |           |          |         |    |  |
|                                                  | Nome:     |          |         |    |  |
|                                                  | Password: |          |         |    |  |
| Dettagli                                         |           |          |         |    |  |
| ?                                                |           | C        | Annulla | ОК |  |

#### Nota:

• Confermare **[Nome]** e **[Password]** con l'amministratore di rete. L'installazione ha inizio.

| 🥚 🔿 🔘 😺 İns                                                | tallazione di RISO IS1000C/IS950C Printer Driver                                                     |
|------------------------------------------------------------|----------------------------------------------------------------------------------------------------|
|                                                            | Installazione di RISO IS1000C/IS950C Printer Driver                                                  |
| 0 Introduzione<br>0 Licenza<br>0 Seleziona<br>destinazione |                                                                                                    |
| O Tipo installazione<br>O Installazione<br>O Sommario      | Concludo l'installazione<br>Eseguo lo script dell'Installer di RISO IS1000C/IS950C Printer<br>Driver |
|                                                            | RISO<br>Indietro Continua                                                                            |

## 8

### Completamento dell'installazione.

Quando viene visualizzata la seguente finestra di dialogo, fare clic su [Chiudi], e completare l'installazione.

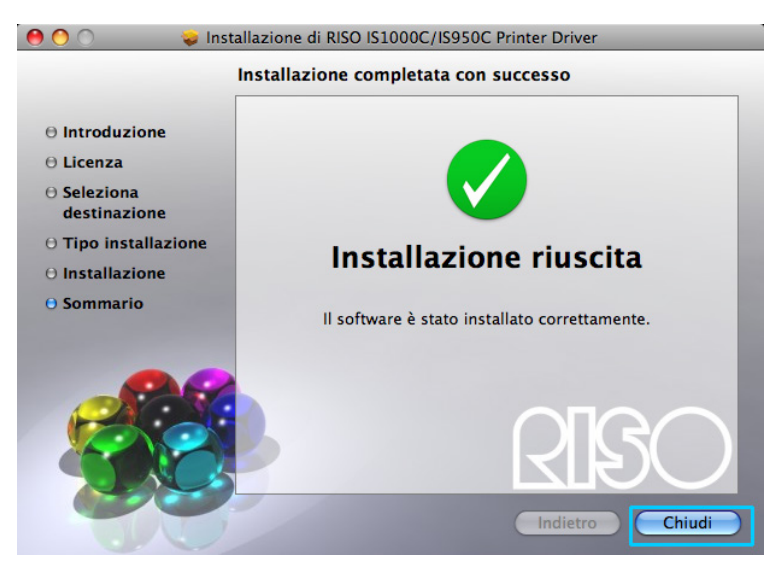

## 9 Aggiungi il stampante

- 1) Aprire il volume Mac OS e aprire la cartella [Applicazioni] [Preferenze di sistema].
- 2) Fare clic su [Stampanti e Scanner], [Stampa e Fax] (per v10.5 e v10.6) o [Stampa e Scanner] (per v10.7 (Lion) o v10.8 (Mountain Lion)).
- 3) Fare clic su [+].

Nota:

• Se non vi sono stampanti disponibili, appare la finestra di dialogo [Non vi sono stampanti disponibili]. In tal caso, fare clic sul pulsante [Aggiungi], e visualizzare la finestra di dialogo [Elenco stampanti].

## **10** Impostare le code che si desidera installare.

#### Per Mac OS v10.6 o versioni successive

Fare clic su [IP] all'interno della finestra [Aggiungi stampante] e indicare l'indirizzo IP e la Coda.

• Indirizzo

Inserire l'indirizzo IP presente nelle impostazioni collegamento (@p. 44).

Coda

Inserire la Coda in minuscole in relazione al tipo di output che si vuole ottenere.

|             |                  | Aggiungi stampante<br>Q   | 1      | C        |
|-------------|------------------|---------------------------|--------|----------|
| efault Fax  | IP Windows       |                           | Cerca  |          |
| Protocollo: | Line Printer     | Daemon – LPD              |        | •        |
| Indirizzo:  |                  |                           |        | •        |
|             | Inserisci il nom | e host o l'indirizzo IP.  |        |          |
| Coda:       |                  |                           |        | •        |
|             | Lascia uno spaz  | zio vuoto per coda di def | fault. |          |
| Nome:       | Nessuna sele     | ezione                    |        |          |
| Posizione:  | Nessuna sele     | zione                     |        |          |
| Stampa con: |                  |                           |        | \$       |
|             |                  |                           |        |          |
|             |                  |                           | C      | Aggiungi |

#### Per Mac OS v10.5

Selezionare le code che si desidera installare nella finestra [Browser stampante].

Selezionare una coda dalla lista in relazione al tipo di output che si vuole ottenere.

| long stampart |                         |          | Tine      |    |  |
|---------------|-------------------------|----------|-----------|----|--|
| 5950C Hold    | ×                       |          | AppleTalk |    |  |
| 51000C_Norma  | Ì                       |          | AppleTalk |    |  |
|               |                         |          |           |    |  |
|               |                         |          |           |    |  |
|               |                         |          |           |    |  |
|               |                         |          |           |    |  |
|               |                         |          |           |    |  |
| Nome:         | IS1000C_normal          |          |           |    |  |
| Posizione:    | Zona locale             |          |           |    |  |
| Stampa con:   | Selezionare un driver   | da usare |           | \$ |  |
|               |                         |          |           |    |  |
|               | Q                       |          |           |    |  |
|               | RISO ComColorExpress IS | 1000C-G  |           |    |  |
|               | RISO ComColorExpress IS | 950C-G   |           |    |  |
|               |                         |          |           |    |  |
|               |                         |          |           |    |  |
|               |                         |          |           |    |  |

#### Nota:

• Coda [normal]

I dati documento output vengono stampati in ordine.

- Coda [hold] I dati documento output vengono salvati nell'IS1000C / IS950C. Essi vengono stampati per comando tramite la console RISO.
- Coda [direct] Non usare per la stampa la coda di attesa [direct]. Selezionare questa coda per l'installazione dei font stampante.
- Coda d'attesa definita dall'utente
   Se l'amministratore ha creato delle code di attesa definite dall'utente nell'IS1000C / IS950C, nella lista di selezione vengono visualizzate le code già create. I dati documento output vengono stampati secondo le impostazioni code d'attesa indicate dall'amministratore.

Per ulteriori dettagli, fare riferimento al "Manuale utilità".

## **11** Selezionare il driver da utilizzare.

#### Per Mac OS v10.6 o version successivo

1) Selezionare [Seleziona software stampante...] da [Stampa con].

| 00          | Ag                                | giungi stampante              |          | C |
|-------------|-----------------------------------|-------------------------------|----------|---|
| 3 温(        |                                   | Q                             |          | _ |
| fault Fax   | IP Windows                        |                               | Cerca    |   |
| Protocollo  | Line Printer Da                   | emon – LPD                    |          |   |
| 1101020110. | Cancernater Du                    | cilion Li b                   |          |   |
| Indirizzo:  | 169.254.250.22                    | 23                            |          |   |
|             | Indirizzo valido e c              | ompleto.                      |          |   |
| Coda:       | normal                            |                               |          | • |
|             | Lascia uno spazio v               | vuoto per coda di default     | L.       |   |
| Nome:       | 169.254.250.22                    | 23                            |          |   |
| Posizione   | Seleziona autor                   | maticamente                   |          |   |
| Stampa cor  | / Stampante Post                  | tScript generica              |          |   |
|             | Generic PCL La<br>Seleziona softw | ser Printer<br>vare stampante |          |   |
|             | Altro                             |                               |          |   |
|             |                                   |                               | <u> </u> |   |

- 2) Selezionare [RISO ComColorExpress IS1000C-G v\*.\*\*] o [RISO ComColorExpress IS950C-G v\*.\*\*] dall'elenco visualizzato.
- 3) Fare clic sul pulsante [OK].
- 4) Fare clic sul pulsante [Aggiungi] all'interno della finestra [Aggiungi stampante].
- Per Mac OS v10.5
  - 1) Selezionare [RISO] da [Stampa con].
  - 2) Selezionare [RISO ComColorExpress IS1000C-G v\*.\*\*]  $\odot$  [RISO ComColorExpress IS950C-G v\*.\*\*] da Modello

3) Fare clic sul pulsante [Aggiungi].

| Nome:       | IS1000C_normal                 |   |
|-------------|--------------------------------|---|
| Posizione:  | Zona locale                    |   |
| Stampa con: | Selezionare un driver da usare |   |
|             | (Q RISO                        |   |
|             | RISO ComColorExpress IS1000C-G |   |
|             | RISO ComColorExpress IS950C-G  |   |
|             |                                |   |
|             |                                |   |
|             |                                |   |
|             |                                |   |
|             | Aggiung                        | Ē |

#### Nota:

- Se appare una finestra per le impostazioni opzionali, impostare le opzioni relative alla stampante.
- Se devono essere installate ulteriori code, è necessario nuovamente eseguire la procedura a partire dal passo 9.

**12** Verificare che la coda di attesa selezionata nel passo 10 è stata aggiunta alla finestra di dialogo.

| 000                                      | Stampa e Fax                                                                                                    |
|------------------------------------------|----------------------------------------------------------------------------------------------------|
| Mostra tutte                             | ٩                                                                                                    |
| RISO IS1000C<br>• Inattiva               | RISO IS1000C-Normal  Condividi questa stampante  Posizione:  Classe: RISO ComColorExpress IS1000C-G v1.0 Stato: inattiva  Apri coda di stampa Opzioni e forniture |
| + –<br>Stam<br>Dimens. di default nel Fo | pante di default: Ultima stampante usata 🗘<br>mato di stampa: 🗚                                                                                                   |
| Modifiche abilitate.                     | ۲                                                                                                    |

## **13** Chiudere la finestra di dialogo.

Con ciò l'Installazione del driver stampante è finita.

## Disinstallazione del software RISO IS1000C / IS950C

Per eliminare (disinstallare il software RISO IS1000C / IS950C e il driver stampante, eseguire le seguenti operazioni,

#### Nota:

1

• Se vi sono altre applicazioni in funzione, chiuderle prima di disinstallare il software.

## Aprire il volume Mac OS e aprire le cartelle [Applicazioni] - [Preferenze di sistema].

## 2 Fare doppio clic su [Stampanti e Scanner]

Per Mac OS v10.5 / v10.6, fare doppio-clic su [Stampa e Fax]. Per Mac OS v10.7 (Lion) / v10.8 (Mountain Lion), fare doppio-clic su [Stampa e Scanner].

## **3** Selezionare la stampante da eliminare nella finestra di dialogo.

| 00                         | Stampa e Fax                                                                 |
|----------------------------|------------------------------------------------------------------------------|
| Mostra tutte               | ٩                                                                            |
| RISO IS1000C               | RISO IS1000C-Normal                                                          |
|                            | Posizione:<br>Classe: RISO ComColorExpress IS1000C-G v1.0<br>Stato: Inattiva |
|                            | (Apri coda di stampa) (Opzioni e forniture)                                  |
| + -                        |                                                                              |
| Stamp                      | pante di default: Ultima stampante usata                                     |
| Dimens. di default nel For | mato di stampa: A4                                                           |
| Modifiche abilitate.       | 0                                                                            |

4 Fare clic sul pulsante [-]

| O O Mostra tutte                            | Stampa e Fax                                            | ٩                                   |
|---------------------------------------------|---------------------------------------------------------|-------------------------------------|
| RISO IS1000C<br>• Inattiva                  | RISO IS1000                                             | <b>C-Normal</b><br>questa stampante |
|                                             | Posizione:<br>Classe: RISO ComColorl<br>Stato: Inattiva | Express IS1000C-G v1.0              |
|                                             | Apri coda di stamp                                      | a) Opzioni e forniture)             |
| + - Stampan<br>Dimens. di default nel Fomat | te di default: Ultima stampant<br>to di stampa: A4      | e usata                             |
| Modifiche abilitate.                        |                                                         | (?)                                 |

Se sono installate più code per l'IS1000C / IS950C, ripetere le procedure dei punti 3 e 4 ed eliminare tutte le stampanti (code).

## 5 Chiudere la finestra di dialogo.

Per Mac OS v10.6 o successivo, andare al Passaggio 8.

- 6 Aprire il volume Mac OS e aprire le cartelle [Libreria] [Receipts].
- 7 Eliminare [IS1000C\_IS950C-\*\*\*.pkg].

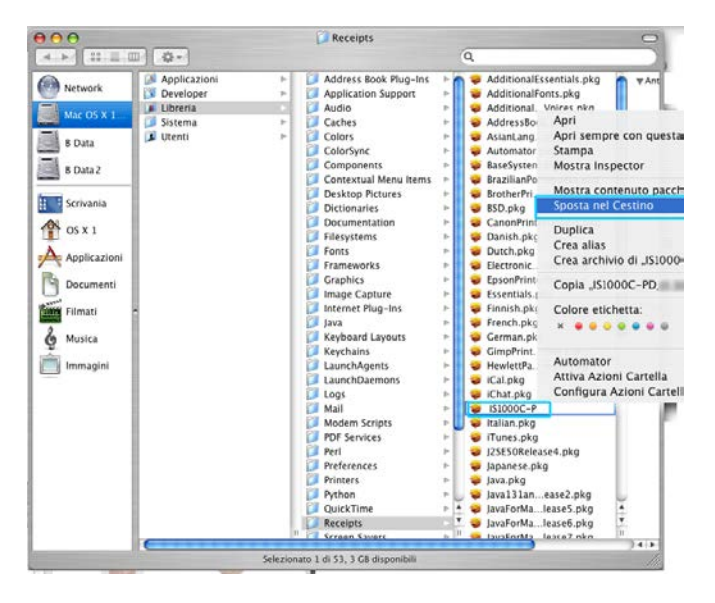

8 Aprire il volume Mac OS e aprire le cartelle [Libreria] [Printers].

## 9 Eliminare la cartella [RISO]

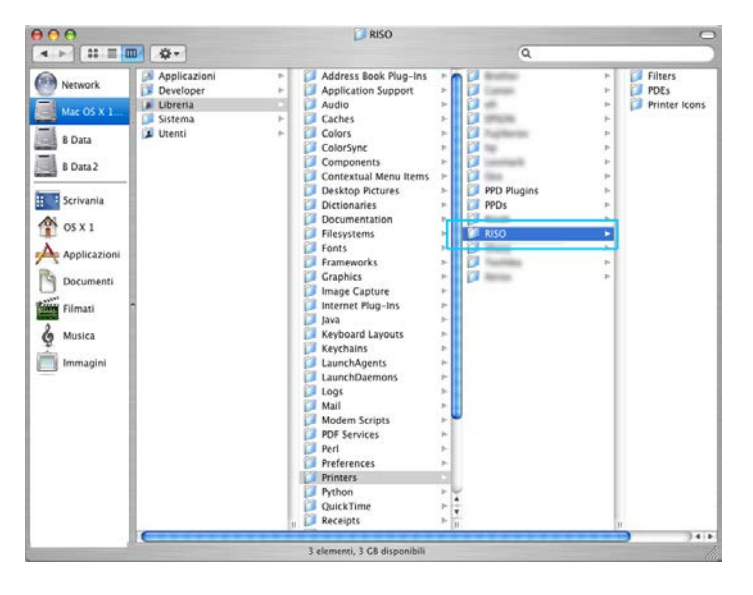

10 Aprire il volume Mac OS e aprire le cartelle [Libreria] [Printers] - [PPDs] - [Contents] - [Resources].

| 000                                                    |                             | 🗾 Resou            | rces        |                                                                                                    | 0                                       |
|--------------------------------------------------------|-----------------------------|--------------------|-------------|----------------------------------------------------------------------------------------------------|-----------------------------------------|
|                                                        | Q.                          |                    |             | q                                                                                                    |                                         |
| Network Network Data Data Data Data Data Data Data Dat | PPD Plugins<br>PPDs<br>RISO | Contents           | Resources   | br (proj<br>c.lproj<br>c.lproj<br>d.e.lproj<br>d.e.lproj<br>d.e.lproj<br>d.e.lproj<br>d.e.lproj<br>e.lproj<br>e.lproj<br>f.lproj<br>f.lproj<br>f.lproj<br>f.lproj<br>j.leroj<br>p.leroj<br>p.leroj<br>p.leroj<br>p.leroj<br>p.t.lproj<br>r.lproj<br>r.lproj | * * * * * * * * * * * * * * * * * * * * |
| 10                                                     |                             | 22 elementi 3 CB c | lisoonibili |                                                                                                    |                                         |

- **11** Eseguire una ricerca digitando [RSI10] o [RSI95].
- **12** Eliminare i file [RSI10\*\*\*.ppd] o [RSI95\*\*\*.ppd] trovati.

| 000          | Cerco "Resourc                                         | es"   |                | 0              |
|--------------|--------------------------------------------------------|-------|----------------|----------------|
| A ⇒ 11 Ξ 5   | Q.                                                     |       | Q, R519        | 0              |
| Network      | Server Computer Inizio Cartella Resources              | Altri | Registra co    | al nome ) (+)  |
| -            | ▼ Altro                                                |       | Mostra i 5 mig | liori elementi |
| Mac OS X 1   | RSI10A.ppd                                             |       | 15.02.09 16:54 | æ.             |
| <b>E</b>     | RSI10A.ppd                                             |       | 15.02.09.16.54 | ø              |
| B Data       | KSI10A.ppd                                             |       | 15.02.09 16:54 | (D)            |
| B Data 2     | RSI10A.ppd                                             |       | 15.02.09 16:54 | æ              |
|              | RSI10A.ppd                                             |       | 15.02.09 16:54 |                |
| B Scrivania  | RSI10A.ppd                                             |       |                |                |
|              | RSI10A.ppd                                             |       | 15.02.09 16.54 |                |
| OS X 1       | RSI10A.ppd                                             |       | 15.02.09 16:54 | Ø              |
| A            | RSI10A.ppd                                             |       | 15.02.09 16:54 | œ.             |
| Applicazioni | RSI10A.ppd                                             |       | 15.02.09.16.54 | <u> </u>       |
| B Documenti  | RSI10 JA.ppd                                           |       | 15.02.09 16:54 | æ              |
| Document     | RSI10 JA ppd                                           |       | 15.02.09 16:54 | Ø              |
| Filmati      | Mostra i 5 migliori elementi                           |       |                |                |
| 2            |                                                        |       |                |                |
| O Musica     |                                                        |       |                |                |
| m Immanini   |                                                        |       |                |                |
| iminagen     |                                                        |       |                |                |
|              |                                                        |       |                |                |
|              |                                                        |       |                |                |
|              |                                                        |       |                |                |
|              |                                                        |       |                |                |
|              |                                                        |       |                |                |
|              |                                                        |       |                |                |
|              |                                                        |       |                |                |
|              |                                                        |       |                |                |
|              |                                                        |       |                |                |
|              | Gli elementi selezionati non hanno un percorso comune. |       |                |                |
|              | Selezionati 12 di 12                                   |       |                | 0/             |
|              |                                                        |       |                | 100            |

**13** Aprire il volume Mac OS e aprire le cartelle [Utenti] -[(Nome utente)] [Libreria] - [Preferences].

## 14 Eliminare [com.apple.print.custompapers.plist] e [com.apple.print.custompresets.plist].

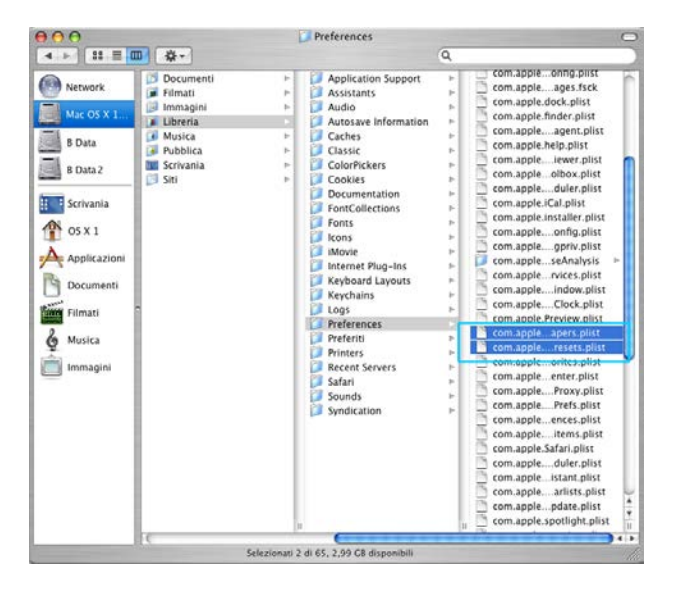

Questi file non esistono se le carte personalizzate non sono registrate dal sistema operativo o se le condizioni di stampa non sono configurate nel driver stampante.

Eliminarli ove presenti.

Successivamente, eliminare il software RISO IS1000C / IS950C.

## 15 Aprire il volume Mac OS e aprire la cartella [Applicazioni] 16 Eliminare la cartella [RISO IS1000C] o [RISO IS950C].

| 000                                                                                                    |                                                            | RISO IS1000C                                                                                                    |                            | C |
|----------------------------------------------------------------------------------------------------|------------------------------------------------------------|----------------------------------------------------------------------------------------------------|----------------------------|---|
| < ► 11                                                                                                    | <b>#</b> -                                                 |                                                                                                    | Q                          |   |
| Network Network State State S | Applicationi<br>Developer<br>Librenia<br>Sistema<br>Uventi | Acquisitione Immagin     AppleScript     AppleScript | re () RISO Management Tool |   |
| the second second second second second second second second second second second second second second second s                                                                                                    |                                                            | 1 elemento, 2,99 C8 disponibili                                                                                                    | 2/                         |   |

Ciò conclude l'eliminazione del software RISO IS1000C / IS950C.

## Installazione su Linux

## Registrare il PPD del controller RISO IS1000C / IS950C su Linux

## Nota:

- Nella spiegazione si utilizza Linux Ubuntu (10.04).
- Se vi sono altre applicazioni in funzione, chiuderle prima di configurare la stampante.
- Accendere la stampante e il IS1000C / IS950C.
- 2 Configurare le impostazioni di comunicazione del computer (Linux).
- **3** Selezionare [Sistema]-[Amministrazione]-[Stampa] dalla barra del menu. Viene visualizzata la finestra di stampa.
- 4 Fare clic sul tasto [Aggiungi].
- 5 Selezionare [Host o Stampante LPD/LPR] e inserire l'indirizzo IP del controller IS1000C o IS950C in [Host:].

| Devices                        | Locatio | n of the LPD | network pri | nter       |
|--------------------------------|---------|--------------|-------------|------------|
| LPT #1                         | Host:   | 172.16.21.14 | 3           | Probe      |
| Serial Port #1                 |         |              |             |            |
| Serial Port #2                 | Queue:  |              |             | - <b>V</b> |
| Other                          |         |              |             |            |
| Network Printer                |         |              |             |            |
| RISO KAGAKU CORPORATION        |         |              |             |            |
| Find Network Printer           |         |              |             |            |
| AppSocket/HP JetDirect         |         |              |             |            |
| Internet Printing Protocol (in |         |              |             |            |
| LPD/LPR Host or Printer        |         |              |             |            |
| WINDOWS FINITER VIE SAMDA      |         |              |             |            |
|                                |         |              |             |            |
|                                |         |              |             |            |
|                                |         |              |             |            |
|                                |         |              |             |            |
|                                |         |              |             |            |
|                                |         |              |             |            |
|                                |         |              |             |            |

- 6 Se necessario, inserire la coda (normale/hold) con caratteri alfabetici minuscoli in [Coda:], e fare clic sul pulsante [Avanti].
- 7 Nella schermata di selezione del driver, selezionare [Fornisci file PPD], quindi selezionare il file [RSI10ENGA.ppd] e fare clic sul pulsante [Avanti].
- **8** Controllare la versione PPD e fare clic sul pulsante [Avanti].
- **9** Controllare il nome della stampante e fare clic sul pulsante [Applica].
- **10** Eseguire un test di stampa, se necessario. La registrazione della stampante è completata e nella finestra di stampa viene visualizzata un'icona.

## Disinstallare il PPD Linux

Per eliminare (disinstallare) il PPD RISO IS1000C / IS950C registrato su Linux, eseguire le seguenti operazioni.

#### Importante:

• La disinstallazione richiede privilegi da amministratore.

#### Nota:

- Nella spiegazione si utilizza Linux Ubuntu (10.04).
- Se sono in esecuzione altre applicazioni software, chiuderle prima di effettuare la disinstallazione.

## **1** Selezionare [Sistema]-[Amministrazione]-[Stampa] su Linux.

Viene visualizzata la schermata [Stampa].

## 2 Selezionare l'icona della stampante che si desidera eliminare, fare clic con il tasto destro e selezionare [Elimina].

| Server Printer Group View Help |   |
|--------------------------------|---|
| 🚔 Add 🔻 🖉 Filter: 🔍            | 1 |
| RISO-IS1000C-G                 |   |
| Connected to localhost         |   |

Ha inizio il processo di disinstallazione.

| Server Printer Group View Help |           |   |
|--------------------------------|-----------|---|
| 🖞 Add 🔻 🧲                      | Filter: 🤇 | 4 |
|                                |           |   |
|                                |           |   |
|                                |           |   |
|                                |           |   |
|                                |           |   |
|                                |           |   |
|                                |           |   |
| Connected to localhost         |           |   |

Quando l'icona scompare, il PPD RISO IS1000C / IS950C viene eliminato e la disinstallazione è completata.

# Appendice

## Correzione degli errori

Nel presente capitolo sarà descritto come risolvere i problemi che sorgono durante l'installazione del driver e del software.

| Problema                                                                                                    | Cause e soluzioni                                                                                                    |  |  |  |  |
|----------------------------------------------------------------------------------------------------|----------------------------------------------------------------------------------------------------|--|--|--|--|
| Impossibile installare il software<br>RISO IS1000C / IS950C                                                                              | <ul> <li><u>L'installazione non si avvia, anche se è stato inserito nel</u><br/><u>computer il CD-ROM.</u></li> <li>È possibile che il computer o le sue impostazioni non<br/>permettono l'avvio automatico del CD. are doppio clic su<br/>IS1000C IS950C Software Package.exe" sul CD-ROM.</li> </ul>                                                                                                    |  |  |  |  |
| II RISO Management Tool non<br>funziona in modo normale.                                                                                 | <ul> <li><u>II RISO Management Tool non è installato correttamente.</u><br/>Vedi le seguenti pagine. Reinstallare il RISO Management Tool.</li> <li>Windows "Impostazioni di collegamento" @p. 30</li> <li>Mac OS "Impostazioni di collegamento" @p. 44</li> <li><u>II RISO Management Tool si avvia, ma non vengono visualizzate le informazioni stampante.</u></li> <li>Fare clic su [Cerca] e aggiornare la visualizzazione.<br/>Accertarsi che l'IS1000C / IS950C e la stampante siano accesi<br/>Accertarsi che l'IS1000C / IS950C e il computer e l'IS1000C /<br/>IS950C e la stampante siano collegati correttamente.</li> <li>"Lato posteriore" @p. 13, "Collegamento del computer" @p. 22</li> </ul>                                                                                                    |  |  |  |  |
| È impossibile installare il driver stampante.                                                                                            | <ul> <li><u>Non è stato configurato l'indirizzo IP dell' IS1000C / IS950C.</u><br/>Vedere le seguenti pagine e assegnare l'indirizzo IP all'IS1000C / IS950C.</li> <li>Windows "Impostazioni collegamento" @p. 30</li> <li>Mac OS "Impostazioni collegamento" @p. 44</li> <li><u>E stato impostato un indirizzo IP sbagliato</u>L'indirizzo IP immesso dal RISO Management Tool è scorretto. Inserire l'indirizzo IP corretto.</li> </ul>                                                                                                    |  |  |  |  |
| Viene visualizzato<br>"Ex.CI non connesso"<br>nella schermata <b>[Status]</b> -<br><b>[Generale]</b> sul touch panel<br>della stampante. | <ul> <li>L'IS1000C / IS950C non è in esecuzione.<br/>Premere l'interruttore dell'IS1000C / IS950C e accenderlo.</li> <li>L'IS1000C / IS950C e la stampante non sono collegati<br/>correttamente.<br/>Collegare saldamente il cavo LAN collegato alla stampante nel<br/>connettore inferiore posto sul retro dell'IS1000C / IS950C.<br/>"Lato posteriore" @p. 13</li> <li>Lo stesso indirizzo IP viene utilizzato per collegarsi alla rete e<br/>l'indirizzo IP utilizzato per collegarsi alla stampante.<br/>L'IS1000C / IS950C ha un indirizzo IP utilizzato per la<br/>connessione alla rete e un indirizzo IP per il collegamento alla<br/>stampante.<br/>Se questi due indirizzi sono identici, potrebbe esservi un errore<br/>di connesisone.<br/>All'interno di [Impostazione collegamento] verificare che<br/>l'indirizzo IP impostato per [Indirizzo IP] (l'indirizzo utilizzato<br/>per la connessione alla rete) e l'indirizzo IP di [Configurazione<br/>motore IP] non siano identici. In tal caso, modificare una delle<br/>impostazioni.<br/>Per ulteriori dettagli, fare riferimento al "Manuale utilità".</li> </ul> |  |  |  |  |

## Lista dei font

| Font Sample Page | e Page |
|------------------|--------|
|------------------|--------|

Printer Name: IS1000C Serial Number: Page: 1

Model: RISO IS1000CG

Version:

#### Memory:

AvantGarde-Book AvantGarde-BookOblique AvantGarde-Demi AvantGarde-DemiOblique Courier Courier-Bold Courier-BoldOblique Courier-Oblique Helvetica Helvetica-Bold Helvetica-BoldOblique Helvetica-Oblique Symbol Times-Bold Times-BoldItalic Times-Italic Times-Roman ZapfChancery-MediumItalic ZapfDingbats Number of Fonts: 19

#### Disk1:

AdobeSansMM AdobeSerifMM AlbertusMT AlbertusMT-Italic AlbertusMT-Light AntiqueOlive-Bold AntiqueOlive-Compact AntiqueOlive-Italic AntiqueOlive-Roman Apple-Chancery Arial-BoldItalicMT Arial-BoldMT Arial-ItalicMT AriaIMT AvantGarde-Book AvantGarde-BookOblique AvantGarde-Demi AvantGarde-DemiOblique Bodoni Bodoni-Bold Bodoni-BoldItalic Bodoni-Italic Bodoni-Poster Bodoni-PosterCompressed Bookman-Derni Bookman-Demiltalic Bookman-Light

The quick brown fox jumps over the lazy dog The quick brown fox jumps over the lazy dog The quick brown fox jumps over the lazy dog The quick brown fox jumps over the lazy dog The quick brown fox jumps over the lazy dog The quick brown fox jumps over the lazy dog The quick brown fox jumps over the lazy dog The quick brown fox jumps over the lazy dog The quick brown fox jumps over the lazy dog The quick brown fox jumps over the lazy dog The quick brown fox jumps over the lazy dog The quick brown fox jumps over the lazy dog Τηε θυιγκ βροων φοξ φυμπσ οπερ τηε λαζψ δογ The quick brown fox jumps over the lazy dog The quick brown fox jumps over the lazy dog The quick brown fox jumps over the lazy dog The quick brown fox jumps over the lazy dog The quick brown fox jumps over the lazy dog ★☆☆ □◆☆☆★ ◎□□♪■ ☆□| ※◆○□▲ □◆☆□ ▼☆☆ ●☆Ⅱ ☆□※

The quick brown fox jumps over the lazy dog The quick brown fox jumps over the lazy dog The quick brown fox jumps over the lazy dog

|                              |                                             | Page: 2                                      |  |  |  |
|------------------------------|---------------------------------------------|----------------------------------------------|--|--|--|
| Font Sample Page             | Printer Name: IS1000C                       | Model: RISO IS1000CG                         |  |  |  |
| I on Cample I age            | Serial Number:                              | Version:                                     |  |  |  |
|                              |                                             |                                              |  |  |  |
| Bookman-LightItalic          | The quick brown fox jump                    | os over the lazy dog                         |  |  |  |
| Carta                        | ∔⊖∆ [i≥□ ★↓® ©★≂⊖ ∜∕∃⊡∔ o⊝⊎ ≉&⊝©∔ ⊴⊜Ü⊜n ★↓◎ |                                              |  |  |  |
| Chicago                      | The quick brown fox jumps over the lazy dog |                                              |  |  |  |
| Clarendon                    | The quick brown fox jun                     | nps over the lazy dog                        |  |  |  |
| Clarendon-Bold               | The quick brown fox ju                      | mps over the lazy dog                        |  |  |  |
| Clarendon-Light              | The quick brown fox jun                     | ps over the lazy dog                         |  |  |  |
| CooperBlack                  | The quick brown fox j                       | umps over the lazy dog                       |  |  |  |
| CooperBlack-Italic           | The quick brown fox ju                      | mps over the lazy dog                        |  |  |  |
| Copperplate-ThirtyThreeBC    | THE QUICK BROWN FOX JU                      | MPS OVER THE LAZY DOG                        |  |  |  |
| Copperplate-ThirtyTwoBC      | THE QUICK BROWN FOX JUN                     | MPS OVER THE LAZY DOG                        |  |  |  |
| Coronet-Regular              | The gaick brown for jamps over the lazy dog |                                              |  |  |  |
| Courier                      | The quick brown fox                         | jumps over the lazy dog                      |  |  |  |
| Courier-Bold                 | The quick brown fox                         | jumps over the lazy dog                      |  |  |  |
| Courier-BoldOblique          | The quick brown fox                         | jumps over the lazy dog                      |  |  |  |
| Courier-Oblique              | The quick brown fox                         | jumps over the lazy dog                      |  |  |  |
| Eurostile                    | The quick brown fox jumps                   | s over the lazy dog                          |  |  |  |
| Eurostile-Bold               | The quick brown fox jum                     | ps over the lazy dog                         |  |  |  |
| Eurostile-BoldExtendedTwo    | The quick brown f                           | ox jumps over the lazy dog                   |  |  |  |
| Eurostile-ExtendedTwo        | The quick brown fo                          | ox jumps over the lazy dog                   |  |  |  |
| Geneva                       | The quick brown fox jump                    | os over the lazy dog                         |  |  |  |
| GillSans                     | The quick brown fox jumps of                | ver the lazy dog                             |  |  |  |
| GillSans-Bold                | The quick brown fox jump                    | s over the lazy dog                          |  |  |  |
| GillSans-BoldCondensed       | The quick brown fox jumps                   | over the lazy dog                            |  |  |  |
| GillSans-BoldItalic          | The quick brown fox iumos                   | over the lazy dog                            |  |  |  |
| GillSans-Condensed           | The quick brown fox jumps over the lazy     | dog                                          |  |  |  |
| GillSans-ExtraBold           | The quick brown fox i                       | umps over the lazy dog                       |  |  |  |
| GillSans-Italic              | The quick brown fox jumps over              | the lazy dog                                 |  |  |  |
| GillSans-Light               | The quick brown fox jumps ov                | er the lazy dog                              |  |  |  |
| GillSans-LightItalic         | The quick brown fox jumps over              | the lazy dog                                 |  |  |  |
| Goudy                        | The quick brown fox jumps or                | zer the lazy dog                             |  |  |  |
| Goudy-Bold                   | The quick brown fox jumps of                | over the lazy dog                            |  |  |  |
| Goudy-BoldItalic             | The quick brown for jumps of                | wer the lary dog                             |  |  |  |
| Goudy-ExtraBold              | The quick brown for jump                    | s over the lazy dog                          |  |  |  |
| Goudy-Italic                 | The quick brown for jumps over              | the lars dog                                 |  |  |  |
| Helvetica                    | The quick brown for jumps                   | over the lazy dog                            |  |  |  |
| Helvetica-Bold               | The quick brown fox jump                    | over the lazy dog                            |  |  |  |
| Helvetica-BoldOblique        | The quick brown fox jump                    | as over the lazy dog                         |  |  |  |
| Helvetica-Condensed          | The quick brown fox jumps over              | er the lazy dog                              |  |  |  |
| Helvetica-Condensed-Bold     | The quick brown for jumps on                | er the lazy dog                              |  |  |  |
| Helvetica-Condensed-BoldOhl  | The quick brown fox jumps ov                | er the lazy dog                              |  |  |  |
| Helvetica-Condensed-Oblique  | The quick brown fox jumps ou                | er the lazy dog                              |  |  |  |
| Helvetica-Narrow             | The quick brown fox jumps over the          | he lazy dog                                  |  |  |  |
| Helvetica-Narrow-Bold        | The quick brown for jumps over              | r the lazy dog                               |  |  |  |
| Helvetica-Narrow-BoldOblique | The quick brown for jumps over              | r the lazy dog                               |  |  |  |
| Helvetica-Narrow-Oblique     | The quick brown for jumps over the          | he lazv dog                                  |  |  |  |
| Helvetica-Oblique            | The quick brown fox jumps                   | over the lazy dog                            |  |  |  |
| HneflerText-Black            | The quick brown for inco                    | ns over the lazy doe                         |  |  |  |
| HoeflerText-BlackItalic      | The quick brown for innt                    | e over the lawy dog                          |  |  |  |
| HoeflerText-Italic           | The quick brown for jump                    | the lary dag                                 |  |  |  |
| HoeflerText-Ornaments        | No sol and a sol and the sol                | **** may dog<br>ことのはのののいろようのはいとう おくことだり_の シン |  |  |  |
| noener reac-ormanienta       | MOT WE ON CONTRACTING                       | NOCH TOCODE CARDINA CARDA CARDA              |  |  |  |

Page: 3

|                                 |                                               | F                    |  |  |  |
|---------------------------------|-----------------------------------------------|----------------------|--|--|--|
| Font Sample Page                | Printer Name: IS1000C                         | Model: RISO IS1000CG |  |  |  |
| i ent campie i age              | Serial Number:                                | Version:             |  |  |  |
| Heather Treat Describes         |                                               |                      |  |  |  |
| Hoefler I ext-Hegular           | The quick brown fox jumps over th             | e lazy dog           |  |  |  |
| Joannami I                      | The quick brown fox jumps over the lazy dog   |                      |  |  |  |
| Joannam I-Bold                  | The quick brown fox jumps over the lazy dog   |                      |  |  |  |
| JoannaM I-Bolditalic            | The quick brown fox jumps over the lazy dog   | 1                    |  |  |  |
| Joannami I-Italic               | The quick brown fox jumps over the lazy dog   | and the last day     |  |  |  |
| LetterGothic                    | The quick brown fox jumps                     | over the lazy dog    |  |  |  |
| LetterGothic-Bold               | The quick brown tox jumps                     | over the lazy dog    |  |  |  |
| LetterGothic-BoldStanted        | The quick brown fox jumps                     | over the lazy dog    |  |  |  |
| LetterGotnic-Started            | The quick brown tox jumps                     | over the lazy dog    |  |  |  |
| LubalinGraph-Book               | The quick brown fox jumps ove                 | er the lazy dog      |  |  |  |
| LubalinGraph-BookOblique        | The quick brown fox jumps over                | er me iazy aog       |  |  |  |
| LubalinGraph-Demi               | The quick brown lox jumps ov                  | er the lazy dog      |  |  |  |
| LubalinGraph-DemiOblique        | The quick brown lox jumps ov                  | er the idzy dog      |  |  |  |
| Mangolu<br>Manal isa Daaut      | The space provo for porges over the large dog |                      |  |  |  |
| Monaco                          | The quick brown fox jumps over the lazy dog   | over the larv dea    |  |  |  |
| NovContumCablek Bald            | The quick brown for impres                    | wen the logy dog     |  |  |  |
| NewCenturySchlok-Dold           | The quick brown for jumps of                  | wer the lass dog     |  |  |  |
| NewCenturySchlok-bolditalic     | The quick brown for jumps of                  | the larv dog         |  |  |  |
| NewCenturySchlok-Raman          | The quick brown fox jumps over                | the lazy dog         |  |  |  |
| NewYork                         | The quick brown fox jumps over                | wer the lazy dog     |  |  |  |
| Ontima                          | The quick brown fox jumps over the            | ne lazy dog          |  |  |  |
| Optima-Bold                     | The quick brown fox jumps over the            | he lazy dog          |  |  |  |
| Optima-BoldItalic               | The quick brown fox jumps over th             | he lazy dog          |  |  |  |
| Optima-Italic                   | The quick brown fox jumps over th             | e lazv dog           |  |  |  |
| Oxford                          | The ouack known rox manns over the lazy do    |                      |  |  |  |
| Palatino-Bold                   | The quick brown fox jumps over                | the lazy dog         |  |  |  |
| Palatino-BoldItalic             | The quick brown fox jumps over the            | he lazy dog          |  |  |  |
| Palatino-Italic                 | The quick brown fox jumps over the l          | azy dog              |  |  |  |
| Palatino-Roman                  | The quick brown fox jumps over t              | he lazy dog          |  |  |  |
| StempelGaramond-Bold            | The quick brown fox jumps over t              | the lazy dog         |  |  |  |
| StempelGaramond-BoldItalic      | The quick brown fox jumps over th             | e lazy dog           |  |  |  |
| StempelGaramond-Italic          | The quick brown fox jumps over the            | e lazy dog           |  |  |  |
| StempelGaramond-Roman           | The quick brown fox jumps over th             | ie lazy dog          |  |  |  |
| Symbol                          | Τηε θυιχκ βροων φοξ φυμπσ οπερ                | τηε λαζψ δογ         |  |  |  |
| Tekton                          | The quick brown fox jumps over the la:        | zy dog               |  |  |  |
| Times-Bold                      | The quick brown fox jumps over th             | e lazy dog           |  |  |  |
| Times-BoldItalic                | The quick brown fox jumps over the            | lazy dog             |  |  |  |
| Times-Italic                    | The quick brown fox jumps over the la         | azy dog              |  |  |  |
| Times-Roman                     | The quick brown fox jumps over the            | lazy dog             |  |  |  |
| TimesNewRomanPS-BoldItalicMT    | The quick brown fox jumps over the            | lazy dog             |  |  |  |
| TimesNewRomanPS-BoldMT          | The quick brown fox jumps over th             | e lazy dog           |  |  |  |
| TimesNewRomanPS-ItalicMT        | The quick brown fox jumps over the la         | azy dog              |  |  |  |
| TimesNewHomanPSMT               | The quick brown fox jumps over the            | lazy dog             |  |  |  |
| Univers                         | The quick brown fox jumps over                | r the lazy dog       |  |  |  |
| Univers-Bold<br>Linkers BoldFet | The quick brown fox jumps ove                 | r the lazy dog       |  |  |  |
| Univers-BoldExt                 | The quick brown tox jum                       | ps over the lazy dog |  |  |  |
| Univers-BoldOblique             | The quick brown tox jum                       | ps over the lazy dog |  |  |  |
| Univers-Condensed               | The quick brown for jumps over the la         | ar the lazy dog      |  |  |  |
| Univers-Condensed               | The quick brown fox jumps over the la         | 129 009              |  |  |  |

63

| Font Comple Dage                           | Printer N                                   | lame: IS1000C    |                 | Model:     | RISO IS10000 | F     | age: 4 |     |
|--------------------------------------------|---------------------------------------------|------------------|-----------------|------------|--------------|-------|--------|-----|
| Font Sample Page                           | Serial N                                    | umber:           |                 | Version    | :            |       |        |     |
| Univers-CondensedBold                      | The qui                                     | ck brown fox iu  | imos over the   | a lazv don |              |       |        |     |
| Univers-CondensedBoldOblique               | The quick brown fox jumps over the lazy dog |                  |                 |            |              |       |        |     |
| Univers-CondensedOblique                   | The quick brown fox jumps over the lazy dog |                  |                 |            |              |       |        |     |
| Univers-Extended                           | The quick brown fox jumps over the lazy dog |                  |                 |            |              |       |        |     |
| Univers-ExtendedObl                        | The quick brown fox jumps over the lazy dog |                  |                 |            |              |       |        |     |
| Univers-Light                              | The quick brown fox jumps over the lazy dog |                  |                 |            |              |       |        |     |
| Univers-LightOblique                       | The quick brown fox jumps over the lazy dog |                  |                 |            |              |       |        |     |
| Univers-Oblique                            | The quick brown fox jumps over the lazy dog |                  |                 |            |              |       |        |     |
| Wingdings                                  | \$‴N,                                       | ⊒♦೫ৠ&ಔ           | ഹ⊡-∎            | Yox        | er♦Q∎•       | ⊡∻m୍⊡ | ♦ M.   | • 2 |
| Wingdings-Regular                          | *#N                                         | ⅃♠ℋ℔ℰℇ           | &⊡⊐•∎           | Yox        | er♦○□•       | ⊡¢n[⊡ | ♦ M    | • I |
| ZapfChancery-MediumItalic                  | The quic                                    | k brown fox jump | s over the lazy | dog        |              |       |        |     |
| ZapfDingbats                               | ※※※ □◆\$**★ ②□♪■ \$2  ※◆○□▲ □◆\$* ●\$1 \$0  |                  |                 |            |              |       |        |     |
| Number of Fonts: 139, Number of Files: 139 |                                             |                  |                 |            |              |       |        |     |

Disk0:

Number of Fonts: 0, Number of Files: 0

End of Font Sample Page

Page 1

## PCL Font Sample Page

Printer Name: IS1000C Version: Serial Number: PCL Fonts: 80 (ROM) / 0 (Soft)

The quick brown fox jumps over the lazy dog. 1234567890 The quick brown fox jumps over the lazy dog. 1234567890 The guick brown fox jumps over the lazy dog. 1234567890 The quick brown fox jumps over the lazy dog. 12345678 The quick brown fox jumps over the lazy dog. 1234567890 The quick brown fox jumps over the lazy dog. 1234567890 The quick brown fox jumps over the lazy dog. 1234567890 The quick brown fox jumps over the lazy dog. 1234567890 The guick brown fox jumps over the lazy dog. 1234567890 The quick brown fox jumps over the lazy dog. 1234567890 The quick brown for jumps over the lazy dog, 1234567890

The quick brown fox jumps over the lazy dog. 1234567890

65

Albertus Extra Bold <esc>(8U<esc>(s1p12v0s4b4362T Albertus Medium <esc>(8U<esc>(s1p12v0s1b4362T

Antique Olive <esc>(8U<esc>(slp12v0s0b4168T

Antique Olive Bold <esc>(8U<esc>(slpl2v0s3b4168T

Antique Olive Italic <esc>(8U<esc>(s1p12v1s0b4168T Arial

<esc>(8U<esc>(s1p12v0s0b16602T Arial Bold

Arial Italic <esc>(8U<esc>(sipi2vis0bi6602T

AvantGarde-Book <esc>(8U<esc>(s1p12v0s0b24607T

AvantGarde-BookOblique <esc>(8U<esc>(slpl2vls0b24607T

AvantGarde-Demi <esc>(8U<esc>(s1p12v0s2b24607T

AvantGarde-DemiOblique <esc>(8U<esc>(s1p12v1s2b24607T Bookman-Demi

<esc>(8U<esc>(s1p12v0s2b24623T Bookman-DemiItalic

<esc>(8U<esc>(slpl2vls2b24623T Bookman-Light

<esc>(BU<esc>(slpl2v0s-3b24623T Bookman=LightItalic <esc>(BU<esc>(slpl2v1s-3b24623T

CG Omega <esc>(8U<esc>(s1p12v0s0b4113T

CG Omega Bold <esc>(8U<esc>(slpl2v0s3b4113T

CG Omega Bold Italic <esc>(BU<esc>(slpl2vls3b4113T

CG Omega Italic <esc>(8U<esc>(s1p12v1s0b4113T

CG Times <esc>(8U<esc>(s1p12v0s0b4101T CG Times Bold

<esc>(8U<esc>(slpl2v0s3b4101T CG Times Bold Italic

<esc>(8U<esc>(slpl2vls3b4101T CG Times Italic

<esc>(8U<esc>(s1p12v1s0b4101T Clarendon Condensed Bold <esc>(8U<esc>(s1p12v4s3b4140T

Coronet <esc>(8U<esc>(slpl2vls0b4116T

Courier <esc>(SU<esc>(s0p12h0s0b4099T

## PCL Font Sample Page

Courier Bold <esc> (8U<esc> (s0p12h0s3b4099T Courier Bold Italic <esc>(8U<esc>(s0p12h1s3b4099T Courier Italic <esc>(8U<esc>(s0pl2hls0b4099T CourierPS <esc>(8U<esc>(s0pl2h0s0b24579T CourierPS-Bold <esc>(8U<esc>(s0p12h0s3b24579T CourierPS-BoldOblique <esc>(8U<esc>(s0p12h1s3b24579T) CourierPS-Oblique <esc>(8U<esc>(s0p12h1s0b24579T Garamond Antigua <esc>(BU<esc>(slpl2v0s0b4197T Garamond Halbfett <esc>(8U<esc>(s1p12v0s3b4197T Garamond Kursiv <esc>(8U<esc>(s1p12v1s0b4197T Garamond Kursiv Halbfett esc>(8U<esc>(s1p12v1s3b4197T Helvetica <esc>(8U<esc>(s1p12v0s0b24580T Helvetica-Bold <esc>(8U<esc>(s1p12v0s3b24580T Helvetica-BoldOblique <esc>(8U<esc>(s1p12v1s3b24580T Helvetica-Narrow <esc>(8U<esc>(s1p12v4s0b24580T Helvetica-Narrow-Bold esc>(8U<esc>(s1p12v4s3b24580T Helvetica-Narrow-BoldOblique <esc>(8U<esc>(s1p12v5s3b24580T Helvetica-Narrow-Oblique <esc>(8U<esc>(s1p12v5s0b24580T Helvetica-Oblique <esc> (8U<esc> (s1p12v1s0b24580T Letter Gothic <esc>(BU<esc>(s0pl2h0s0b4102T Letter Gothic Bold esc>(8U<esc>(s0p12h0s3b4102T Letter Gothic Italic <esc>(8U<esc>(s0p12h1s0b4102T Marigold esc>(8U<esc>(s1p12v0s0b4297T NewCenturySchlbk-Bold <esc>(BU<esc>(s1p12v0s3b24703T NewCenturySchlbk-BoldItalic <esc> (8U<esc> (s1p12v1s3b24703T NewCenturySchlbk-Italic <esc>(8U<esc>(s1p12v1s0b24703T NewCenturySchlbk-Roman

<esc>(8U<esc>(s1p12v0s0b24703T Palatino-Bold

esc>(8U<esc>(s1p12v0s3b24591T

Printer Name: IS1000C Version

Serial Number PCL Fonts: 80 (ROM) / 0 (Soft)

The quick brown fox jumps over the lazy dog. 1234567890 The quick brown fox jumps over the lazy dog. 1234567890 The quick brown fox jumps over the Tazy dog. 1234567890 The quick brown fox pumps over the lazy dag. 1234567890

The quick brown fox jumps over the lazy dog. 1234567890 The quick brown fox jumps over the lazy dog. 1234567890 The quick brown fox jumps over the lazy dog. 1234567890 The quick brown fox jumps over the lazy dog. 1234567890 The quick brown fox jumps over the lazy dog. 1234567890

Page 3

## PCL Font Sample Page

Printer Name: IS1000C Version: Serial Number: PCL Fonts: 80 (ROM) / 0 (Soft)

Palatino-BoldItalic <esc>(8U<esc>(s1p12v1s3b24591T

Palatino-Italic <esc>(8U<esc>(s1p12v1s0b24591T

Palatino-Roman <esc>(8U<esc>(slpl2v0s0b24591T

SymbPS <esc>(8U<esc>(slpl2v0s0bl6686T Symbol

<esc>(8U<esc>(s1p12v0s0b45358T Times New Roman

<esc>(8U<esc>(s1p12v0s0b16901T Times New Roman Bold

<esc>(8U<esc>(s1p12v0s3b16901T Times New Roman Bold Italic <esc>(8U<esc>(s1p12v1s3b16901T Times New Roman Italic

<esc>(8U<esc>(s1p12v1s0b16901T Times-Bold

<esc>(8U<esc>(s1p12v0s3b25093T Times-BoldItalic

<esc>(8U<esc>(slpl2vls3b25093T Times-Italic

<esc>(BU<esc>(slpl2vls0b25093T Times=Roman

<esc>(8U<esc>(s1p12v0s0b25093T Univers Bold

<esc>(8U<esc>(s1p12v0s3b4148T Univers Bold Italic

<esc>(8U<esc>(slpl2vls3b4148T Univers Condensed Bold

<esc>(8U<esc>(slpl2v4s3b4148T Univers Condensed Bold Italic <esc>(8U<esc>(slpl2v5s3b4148T

Univers Condensed Medium <esc>(8U<esc>(s1p12v4s0b4148T

Univers Condensed Medium Italic <esc>(8U<esc>(slpl2v5s0b4148T

Univers Medium <esc>(8U<esc>(slpl2v0s0b4148T

Univers Medium Italic <esc>(8U<esc>(s1p12v1s0b4148T Wingdings

<esc>(8U<esc>(s1p12v0s0b31402T ZapfChancery-MediumItalic

<esc>(8U<esc>(slp12v1s0b45099T ZapfDingbats

<esc>(8U<esc>(s1p12v0s0b45101T

The quick brown fox jumps over the lazy dog. 1234567890 The quick brown fox jumps over the lazy dog. 1234567890 The quick brown fox jumps over the lazy dog. 1234567890 Τηε θυιχκ βροων φοξ φυμπσ οπερ τηε λαζψ δογ. 1234567890 Τηε θυιχκ βροων φοξ φυμπσ οπερ τηε λαζψ δογ. 1234567890 The quick brown fox jumps over the lazy dog. 1234567890 The quick brown fox jumps over the lazy dog. 1234567890 \$≈m □♦xm& JOD•■ ↗O⊠ er♦OD• □♦mO ♦∞m The quick brown fox jumps over the lazy dog. 1234567890 ★※≉ □♦\$\*\* ۞□□)■ ۞□! ☆♦○□▲ □\$\*□ ▼※≉ ●\$\*|| \*□※% ∞••√

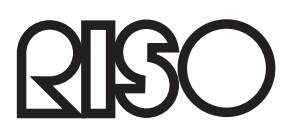

Per le forniture o servizio per favore contattare: